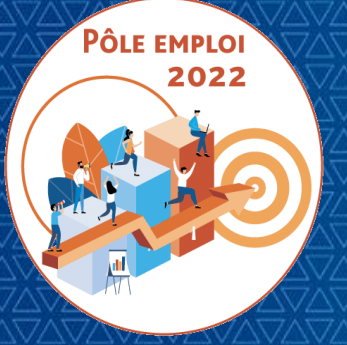

#### OPTIMISATION DE LA CHAINE DE LA DEPENSE (OCD)

#### **REUNION DES ORGANISMES DE FORMATION DES MARCHES AFC**

10/03/2022

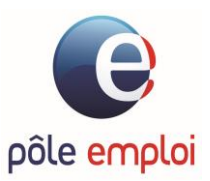

Mars 2022

# sommaire

1/ POINT SUR LA MONTEE EN CHARGE
2/ EVOLUTIONS LIVREES LE 11/02/22
3/ RETOUR SUR LE CONTRÔLE A POSTERIORI DES FEUILLES DE PRÉSENCE
4/ EVOLUTIONS LIVREES LE 22/11
5/ CONTRÔLE A POSTERIORI
6/ QUALITE - CERTIFICATION QUALIOPI
7/ ECHANGES

### POINT SUR LA MONTEE EN CHARGE

#### Suivi de la montée en charge conventions OCD

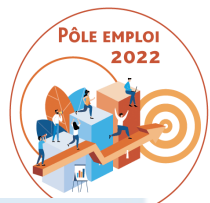

| Nombre de conventions AFC/NUN Mois de créati | on 💌   |        |         |         |         |         |        |        |        |         |         |            |              |
|----------------------------------------------|--------|--------|---------|---------|---------|---------|--------|--------|--------|---------|---------|------------|--------------|
| Régions PE 🔹                                 | avr-21 | mai-21 | juin-21 | juil-21 | août-21 | sept-21 | oct-21 | nov-21 | déc-21 | janv-22 | févr-22 | mars-22 Te | otal général |
| Entrées/sorties à dates fixes                | 702    | 228    | 1500    | 1048    | 534     | 836     | 497    | 543    | 1986   | 1896    | 719     | 146        | 10635        |
| Auvergne-Rhône-Alpes.                        | 211    | 65     | 280     | 349     | 225     | 136     | 42     | 330    | 494    | 162     | 104     | 25         | 2423         |
| Bourgogne-Franche-Comté                      | 5      | 3      | 12      | 50      | 14      | 20      | 25     | 20     | 41     | 39      | 18      | 2          | 249          |
| Bretagne                                     | 25     | 6      | 32      | 40      | 51      | 24      | 18     | 23     | 69     | 71      | 34      | 32         | 425          |
| Centre-Val de Loire                          | 3      | 10     | 14      | 23      | 22      | 5       | 4      | 9      | 25     | 25      | 2       |            | 142          |
| Corse                                        |        |        |         |         |         |         | 2      |        | 1      |         | 1       |            | 4            |
| Grand Est                                    | 26     | 12     | 46      | 167     | 69      | 69      | 38     | 38     | 170    | 289     | 106     | 39         | 1069         |
| Guadeloupe                                   | 20     | 4      |         | 1       | 2       | 30      | 11     | 9      | 14     | 2       | 6       | 2          | 101          |
| Guyane                                       | 23     | 3      | 41      | 37      | 11      | 8       | 4      | 4      | 14     | 18      | 37      | 10         | 210          |
| Hauts-de-France                              |        |        | 6       |         | 2       | 14      | 11     | 9      | 2      |         | 16      | 23         | 83           |
| Île-de-France                                | 100    | 74     | 26      | 122     | 100     | 274     | 266    | 43     | 249    | 418     | 172     | 1          | 1845         |
| La Réunion                                   | 52     | 20     | 97      | 93      | 10      | 3       | 26     | 18     | 164    | 48      | 10      |            | 541          |
| Martinique                                   | 21     | 4      | 9       | 12      | 1       |         | 5      | 11     | 4      |         | 10      |            | 77           |
| Mayotte                                      | 6      | 1      |         |         |         |         | 1      |        | 1      |         | 1       | 2          | 12           |
| Normandie                                    |        |        |         |         |         | 1       |        | 2      | 5      |         | 7       | 2          | 17           |
| Nouvelle-Aquitaine                           |        |        |         |         |         | 5       | 1      | 6      | 2      |         | 3       | 2          | 19           |
| Occitanie                                    | 8      | 1      | 74      | 5       | 1       | 1       | 16     | 15     | 6      | 57      | 25      | 1          | 210          |
| Pays de la Loire                             |        |        |         |         |         | 1       | 9      | 1      |        |         |         |            | 11           |
| Provence-Alpes-Côte d'Azur                   | 202    | 25     | 863     | 149     | 26      | 245     | 18     | 5      | 725    | 767     | 167     | 5          | 3197         |
| Entrées/sorties permanentes                  | 54     | 63     | 57      | 44      | 23      | 53      | 77     | 46     | 166    | 140     | 75      | 25         | 823          |
| Auvergne-Rhône-Alpes.                        |        |        | 1       |         |         |         |        |        |        |         |         |            | 1            |
| Bretagne                                     |        |        |         |         |         |         | 1      |        |        |         | 1       |            | 2            |
| Centre-Val de Loire                          | 1      | 2      | 6       |         |         |         |        | 1      |        | 4       |         |            | 14           |
| Grand Est                                    | 35     | 54     | 21      | 23      | 15      | 15      | 30     | 22     | 126    | 52      | 20      | 11         | 424          |
| Guadeloupe                                   |        |        |         |         |         |         | 5      | 1      | 5      | 1       |         |            | 12           |
| Guyane                                       | 2      |        | 9       | 2       | 1       | 6       |        |        | 2      | 11      | 11      | 3          | 47           |
| Île-de-France                                | 9      | 7      | 6       | 12      | 7       | 30      | 41     | 22     | 19     | 70      | 26      | 8          | 257          |
| Martinique                                   | 4      |        | 2       | 4       |         | 2       |        |        | 3      |         | 16      | 3          | 34           |
| Provence-Alpes-Côte d'Azur                   | 3      |        | 12      | 3       |         |         |        |        | 11     | 2       | 1       |            | 32           |
| Total général                                | 756    | 291    | 1557    | 1092    | 557     | 889     | 574    | 589    | 2152   | 2036    | 794     | 171        | 11458        |

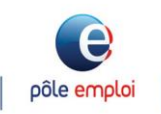

Extraction au 10/03/22

### **EVOLUTIONS LIVREES LE 11/02**

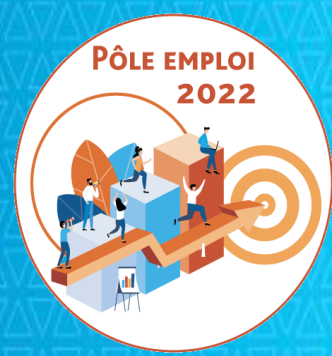

### OPTIMISATION DE LA CHAINE DE LA DEPENSE DES ACTIONS DE FORMATION CONVENTIONNEES

APPROPRIATIONS OCD AFC 2019 Organismes de formation 10/03/2022

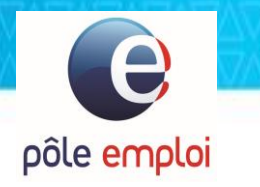

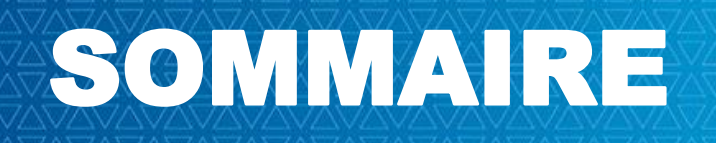

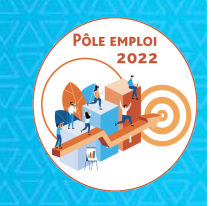

a) Rappels sur la prescription du PIF initial et sur le PIF ajusté

- b) Solution de rattrapage automatisé des AIS sans PIF: le PIF générique
- c) Possibilité de saisir un PIF AFC2019 ou NUM dans KAIROS V4 pour un demandeur d'emploi inscrit sur une ICO
- d) Possibilité de saisir un PIF AFC2019 ou NUM dans KAIROS V4 pour un demandeur d'emploi inscrit sur un RDVI
- e) Blocage de la création d'une DSF sur une convention ESF de moins de 6 inscrits dans KAIROS NG

### LIVRAISON AFC OCD DE FÉVRIER 2022

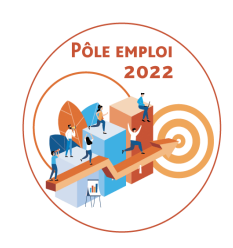

Toutes les fonctionnalités livrées visent à réduire les blocages dans le cadre des traitements OCD et à fluidifier au maximum l'inscription des demandeurs d'emploi (DE)

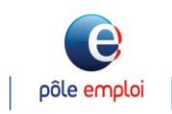

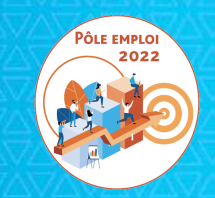

### Rappels sur la prescription du PIF initial et sur le PIF ajusté

#### Visualisation du service fait validé par Pôle emploi dans KAIROS

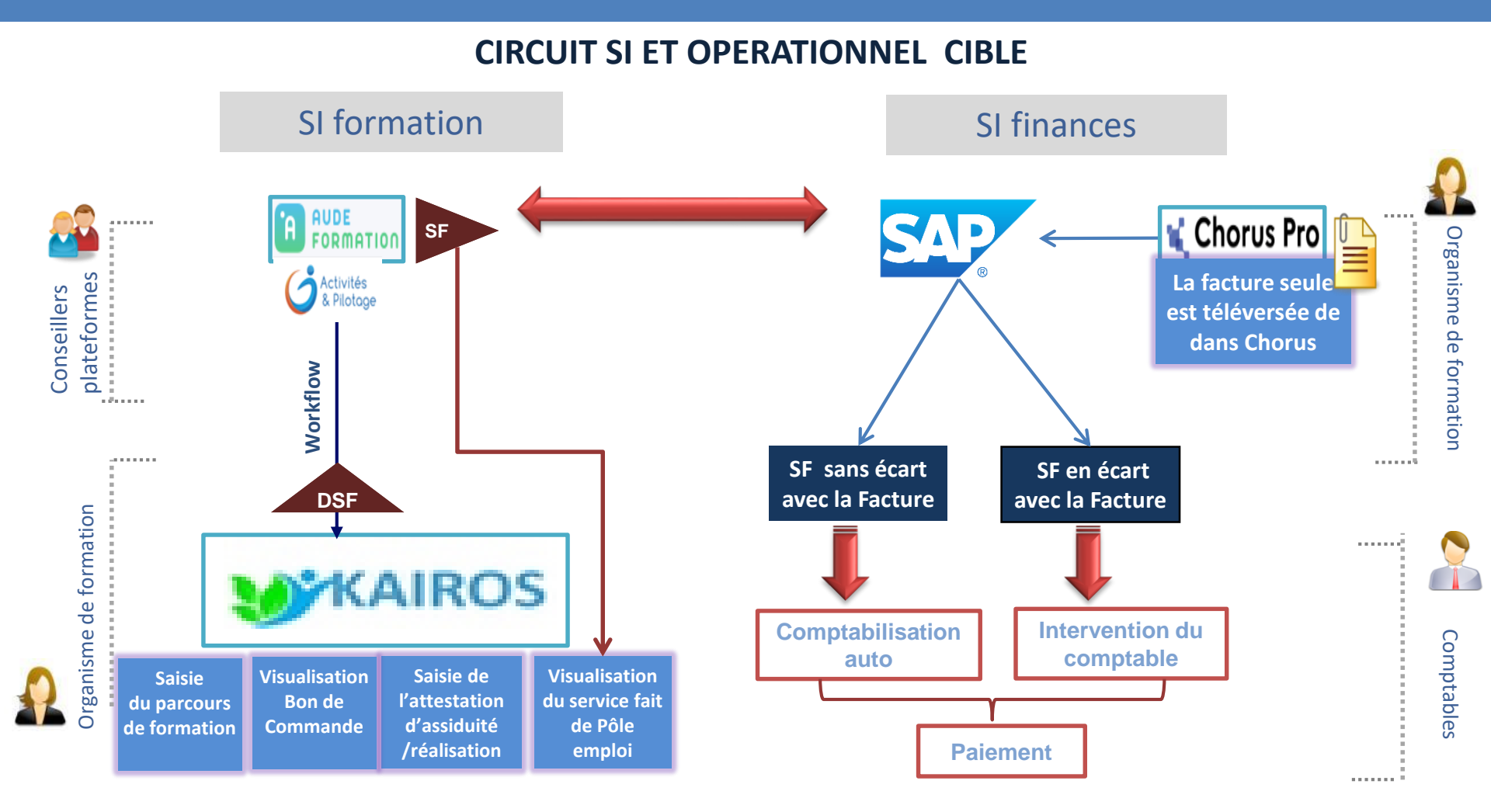

La Demande de Service Fait est saisie dans KAIROS. Elle est vérifiée et validée dans AUDE Formation et payée dans SAP sur la base d'un rapprochement avec les éléments de la facture correspondante à la DSF télé-versée dans CHORUS PRO

е

2021 - SI1 **10** 

#### Rappel du calcul des bornes de la session

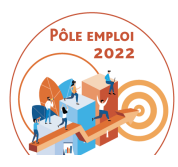

Ce calcul de la durée maximale de la session permet de définir les bornes de début et de fin d'une session ainsi que le volume horaire maximal d'une session (sur la base d'un temps maximal de 35h hebdomadaires)

Calcul de la durée maximale de la session = calcul de la durée du PIA le plus long

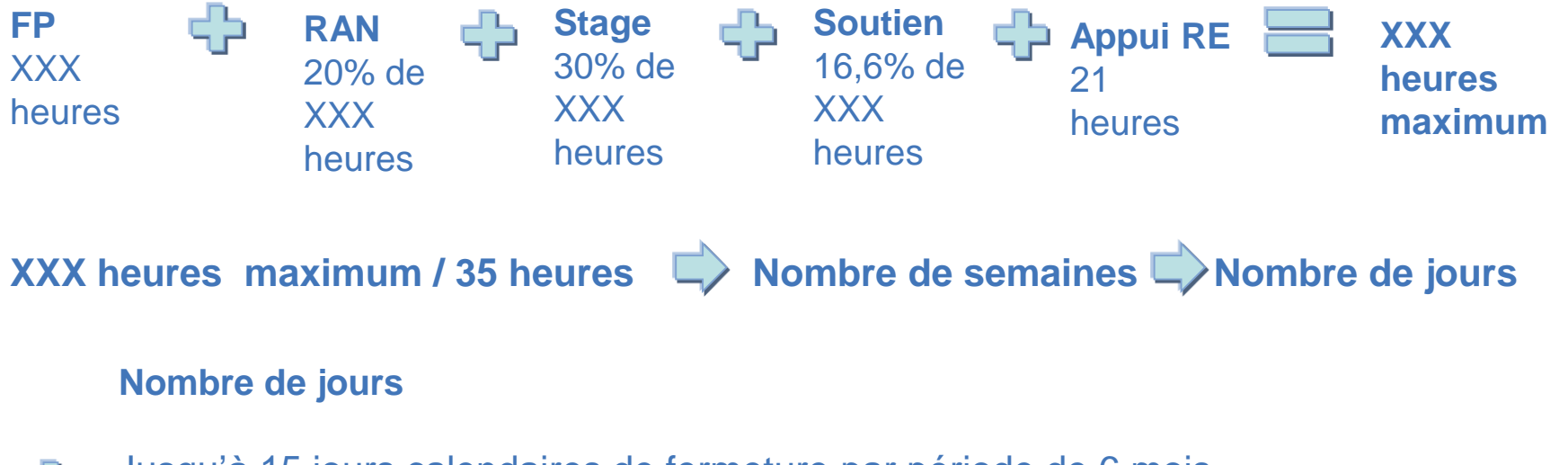

Jusqu'à 15 jours calendaires de fermeture par période de 6 mois (si cela est prévu sur la période)

Dates de début et de fin

#### Rappel: prescription des séquences du PIF initial

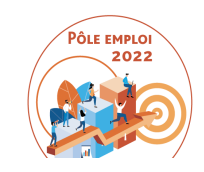

#### Choix du parcours: PIA (avec de la RAN) ou PI (sans RAN)

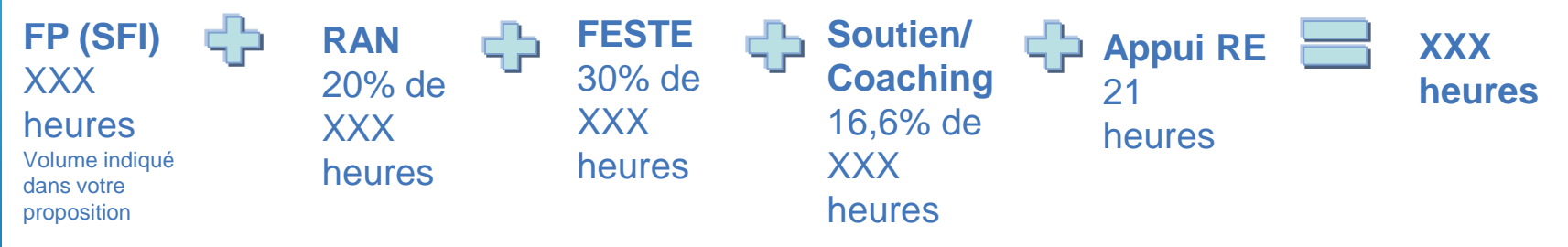

Vous devez respecter ces volumes maximum dans votre prescription

Vous devez envisager de prime abord des parcours autour de 30 heures hebdomadaires 1)vous prescrivez d'abord la FP, la RAN (si PIA), la FESTE, l'ARE 2) sur la base de 30h (minimum et 34h maximum) par semaine vous

calculez les bornes du PIF

3)vous envisagez le cas échéant des SFI (si le DE ne suit pas certaines séquences afin de le maintenir en formation)

4) vous prescrivez le cas échéant le soutien et/ou le coaching

#### LES DEUX TYPES DE PARCOURS ET LEURS SÉQUENCES

PÔLE EMPLO

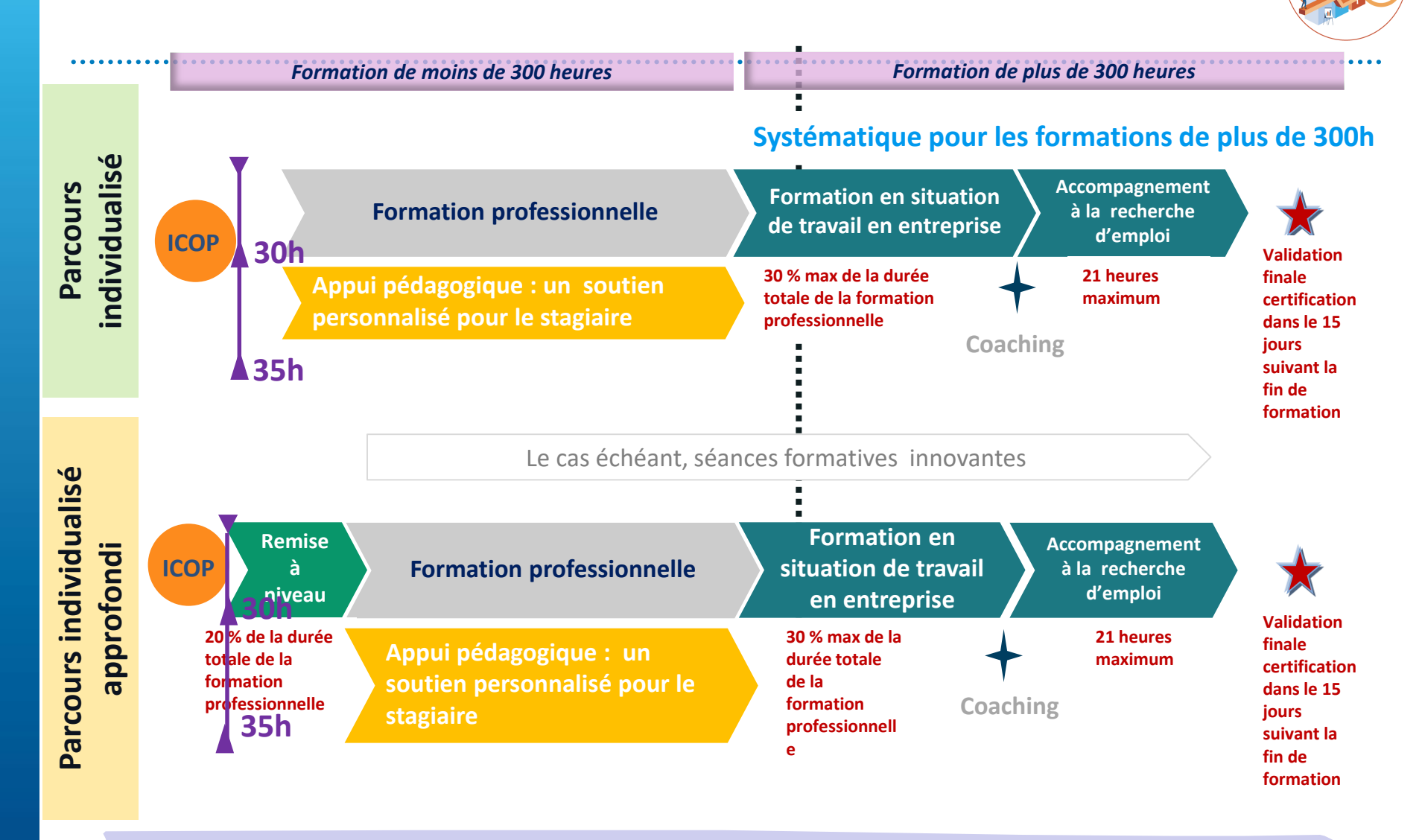

Le parcours de formation se construit globalement autour de 30h hebdomadaires de manière à garder un volant d'heures pour prescrire des heures de soutien ou de coaching en cours de route et au plus tard avant le mi-parcours

#### PRESCRIPTION DU PLAN INDIVIDUALISE DE FORMATION (PIF)

#### Prescription du PIF initial 3 étapes successives

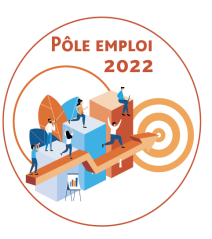

#### 1) Prescription de la FP, FESTE, ARE et RAN s'il s'agit d'un PIA

A l'issue de l'entretien de positionnement, vous déterminez si le demandeur d'emploi (DE) a besoin de remise à niveau (RAN) ou non. Si vous prescrivez de la RAN, le demandeur d'emploi est en Parcours Individualisé Approfondi (PIA). S'il n'y a pas un besoin de RAN, le demandeur d'emploi est en Parcours Individualisé (PI).

Vous devez également renseigner le volume d'heures en Formation Professionnel (FP), en Formation En Situation de Travail en Entreprise (FESTE), en Appui à la Recherche d'Emploi (ARE) le cas échéant.

2) Le calcul des bornes du PIF est fait sur la base de 30h minimum et 34h maximum hebdomadaires

3) **Prescription de la Séance Formative Innovante (SFI) le cas échéant** pour les demandeurs d'emploi de la session qui ont moins d'heures prescrites sur certaines séquences comme la RAN ou l'ARE par exemple peuvent bénéficier de SFI. Les séances formatives innovantes sont « des temps de travail sur des thématiques ou méthodes innovantes permettant à certains stagiaires qui ne participent pas à toutes les séquences de maintenir une dynamique de groupe et concilier au mieux l'objectif d'individualisation des parcours » (Cf. article 4.2 du CCFT)

Pour l'ensemble de ces heures (toutes les heures hors soutien et coaching), la durée hebdomadaire du PIF doit se situer à moins de 34h. (idéalement à 30h).

#### PRESCRIPTION DU PLAN INDIVIDUALISE DE FORMATION (PIF)

Pôle Emploi 2022

4) Le soutien personnalisé ou le coaching peuvent être prescrits dès le PIF initial mais ce n'est pas une obligation; le besoin de soutien ou de coaching peut être apprécié après quelques semaines de formation et avant le mi-parcours.
Le soutien et le coaching se déroulent sur un volume horaire compris entre 30 et 35h.

Exemples: Pour une formation professionnelle de 280h PIF initial:

DE A = RAN: 30h (max 56h) / FP: 280h / FESTE: 84h / ARE: 14h sur la base de 30h par semaine, la formation va se dérouler sur 13 semaines + 3 jours.

si le DE démarre son PIF le 14/02/22, la date de fin sera donc le 18 mai.

Vous disposez de 5h (35h-30h) par semaine pour prescrire le soutien et/ou le coaching. Dans la mesure où vous pouvez prescrire un maximum 46h (16,6% de 280) de soutien ou coaching, vous pouvez envisager de dispenser jusqu'à 4 heures par semaine de soutien et/ou de coaching.

Si vous **prescrivez 15h de coaching** pour ce DE dès le PIF initial, ( à raison de 3h par semaine pendant 5 semaines) le volume horaire hebdomadaire du PIF est corrigé à 33h (même si cette durée hebdomadaire n'est pas sur toute la durée du PIF)

Le PIF initial sera donc:

DE A = RAN: 30h (max 56h) / FP: 280h / FESTE: 84h / ARE: 14h / coaching: 15h durée hebdomadaire du PIF: 33h.

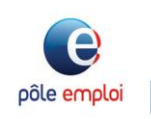

#### AJUSTER LE PLAN INDIVIDUALISÉ DE FORMATION AVANT LE MI-PARCOURS

#### Prescription du PIF ajusté:

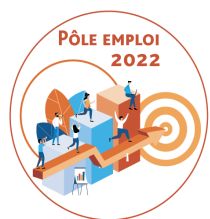

Tout PIF peut être ajusté avant le mi-parcours (qui est la moitié de la session pour une formation en ESF et la moitié de la durée du PIF en ESP)

 Les séquences hors soutien et coaching peuvent être ajustées sur la base d'un principe de vases communicants.
 Dans le cas du demandeur d'emploi (DE) A: DE A
 PIF initial = RAN: 30h (max 56h) / FP: 280h / FESTE: 84h / ARE: 14h / coaching: 15h
 Si vous voulez ajouter 7h de RAN à ce DE vous devrez baisser de 7h une autre séquence. Par exemple je réduis de 4h la FESTE et de 3h l'ARE.
 PIF ajusté = RAN: 37h / FP:280h : FESTE: 80h / ARE:11h / coaching: 15h

2) Par ailleurs, vous pouvez ajouter du soutien

Le maximum pour le coaching et le soutien est 46h. 15 sont déjà prescrites. Vous pouvez prescrire jusqu'à 31h de soutien.

Vous prescrivez 20h de soutien à raison de 3h par semaine

PIF ajusté = RAN: 37h / FP:280h : FESTE: 80h / ARE:11h / coaching: 15h/ soutien: 20h L'ajout d'heures de soutien ou de coaching dans les faits viennent modifier la durée hebdomadaire du PIF pour tout ou partie du temps de formation.

Pour ne pas ajouter de la complexité, vous ne modifiez pas la durée hebdomadaire dans le PIF rectificatif (si le plan initial est bien à 30h hebdo minimum) qui reste 33h hebdo

#### Un parcours personnalisé précisé par un plan individualisé de formation (PIF)

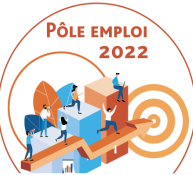

| Précisions SI                                                                                                    |
|----------------------------------------------------------------------------------------------------|
|                                                                                                    |
| Les heures de séances formatives<br>innovantes sont saisies dans le PIF pour une<br>vision précise du contenu des parcours et<br>sont intégrées aux BDC |
| Il faut cocher PIA pour pouvoir saisir des heures de remise à niveau                                                                                    |
|                                                                                                    |
|                                                                                                    |
| Les heures de coaching sont saisies dans le<br>PIF pour une vision précise du contenu des<br>parcours                                                   |
|                                                                                                    |
|                                                                                                    |
|                                                                                                    |

Version 19512

# **EVOLUTIONS DANS KAIROS À L'ATTENTION DES ORGANISMES DE FORMATION**

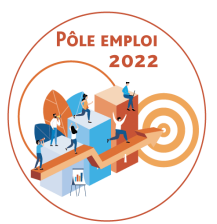

- L'ICOP et le RDVIP dans le SI sont des points structurants pour déterminer l'entrée dans le circuit AFC 2019 et notamment dans le cadre du circuit de gestion OCD.
- En cas d'erreur, la chaîne de traitement AFC OCD est mise en échec et il est impossible d'aboutir à l'écran de saisie des PIF. On aboutit donc à des AIS sans PIF.
- Les évolutions que nous apportons visent
- à permettre la génération d'un PIF si une ICO a été organisée au lieu d'une ICOP.
- Il s'agit d'une solution SI de rattrapage qui présente des inconvénients.
  - Interdire la possibilité de créer et transmettre à Pôle emploi une DSF pour es sessions en entrées et sorties fixes démarrant avec moins de 6 DE

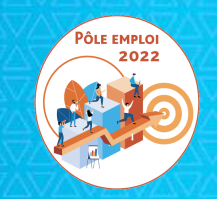

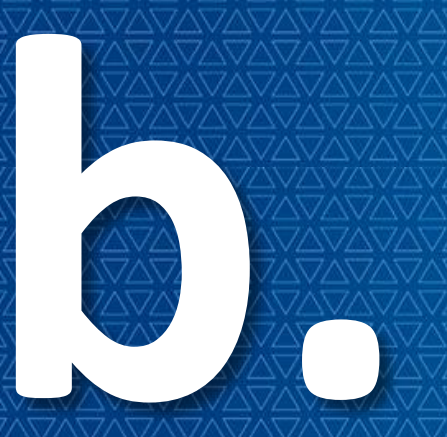

### Solution de rattrapage automatisé des AIS sans PIF: le PIF générique

### **POURQUOI UN PIF GÉNÉRIQUE?**

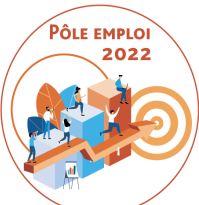

Si un demandeur d'emploi est retenu sur une AFC 2019 suite à une ICO ou un RDVI, l'AIS s'installe en échec car elle n'est pas liée au PIF (Plan Individuel de Formation).

- Ces demandeurs d'emploi ne seront pas comptabilisés lors de la génération du bon de commande
- Vous ne pouvez pas saisir de PIF car l'écran n'est pas accessible
- Vous ne pourrez pas déclarer dans une DSF des heures réalisées pour ces demandeurs d'emploi
- Vous ne pourrez pas facturer les heures de formation dispensées à ces demandeurs d'emploi dans le cadre du processus OCD

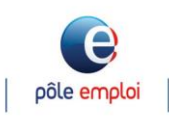

### CAS DE GÉNÉRATION D'UN PIF GÉNÉRIQUE

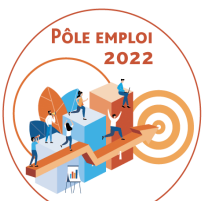

Afin de réduire les cas d'inscription sans PIF, quand des actes métier on lieu dans l'applicatif des gestionnaires PE, un PIF générique ou simplifié sera automatiquement créé :

- Dans le cas où un demandeur d'emploi est retenu (ou retenu mis en attente) sur une AFC 2019 ou NUM **suite à une saisie de Pôle emploi suivant une ICO ou un RDVI (au lieu d'une ICOP ou d'un RDVIP)** 

-dans le cas du traitement de l'alerte « convention non trouvée » Lorsque dans KAIROS, vous retenez un demandeur d'emploi à l'issue d'une ICO ou d'un RDVI, et que la session n'est pas conventionnée par Pôle emploi, vous indiquez que la convention n'a pas été trouvée.

### QU'EST CE QU'UN PIF GÉNÉRIQUE OU SIMPLIFIÉ?

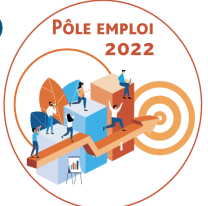

| Type de parcours        | INDIVIDUALISE                |         |        |                                    |           |         |        |
|-------------------------|------------------------------|---------|--------|------------------------------------|-----------|---------|--------|
| Date de début           | 24/12/2021                   |         |        | * Date de fin                      | 18/03/20  | )22 📰   |        |
| Séquences du plar       | 1                            |         |        |                                    |           |         |        |
| Formation profession    | nnelle                       | 245     | heures |                                    |           |         |        |
| Formation en situat     | ion de travail en entreprise | 140     | heures |                                    |           |         |        |
| Appui à la recherch     | e d'emploi                   |         | heures | ? Aide                             | séquences | du plan |        |
| Coaching                |                              |         | heures |                                    |           |         |        |
| Soutien personnalis     | é                            |         | heures |                                    |           |         |        |
| Séance formation in     | novante                      |         | heures |                                    |           |         |        |
| Durées du plan          |                              |         |        |                                    |           |         |        |
| Durée totale du plan in | dividuel de formation 38     | 5 heure | is     | <ul> <li>Intensité hebd</li> </ul> | omadaire  | 35      | heures |

C'est un plan individualisé de formation qui s'affiche dans KAIROS avec une répartition basique des heures maximum de la convention sur la séquence FP et sur la séquence AFEST Toutes les heures en centre sont affectées à la séquence formation professionnelle

La durée hebdomadaire est systématiquement à 35h.

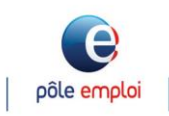

#### **QUE DEVEZ-VOUS FAIRE?**

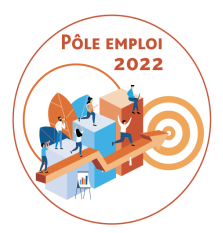

Vous devrez mettre à jour le PIF simplifié du demandeurs d'emploi avant le figeage de la convention <u>pour ajuster et ventiler les heures</u> enregistrées dans la séquence Formation professionnelle sur toutes les séquences du PIF (hors la formation en situation de travail en entreprise) conformément au diagnostic établi.

Vous pourrez ensuite -si besoin- modifier le PIF du demandeur d'emploi jusqu'à mi-parcours.

De la même façon que nous vous demandons de vérifier systématiquement la présence et le contenu (nombre d'AIS) d'un bon de commande à J+15 du démarrage de la session

Vous devez vérifier systématiquement la conformité du contenu de tous les PIF des DE d'une session <u>avant le mi-parcours</u>.

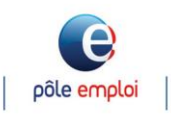

#### Création automatique d'un PIF simplifié lors de la saisie du résultat suite à ICO ou RDVI dans le SI Pôle emploi

Dans le SI Pôle emploi, à l'issue d'une ICO ou d'un RDVI, l'enregistrement du résultat "Retenu"/"Retenu mis en attente", pour un demandeur d'emploi, avec sélection d'une convention Marché AFC 2019 ou Marché Numérique, génère automatiquement un PIF simplifié.

Ce fonctionnement est identique que la convention soit en ESP ou en ESF.

- 1 Le PIF simplifié visible dans le SI PE reprend les données de la session conventionnée est constitué comme suit : 2
  - Le parcours est individualisé
- В Les dates sont celles de la convention
- Les séquences renseignées sont la 4 formation professionnelle qui correspond aux heures en centre et la formation en situation de travail en entreprise aux heures en entreprise.
- L'intensité hebdomadaire reprend 6 celle de la convention

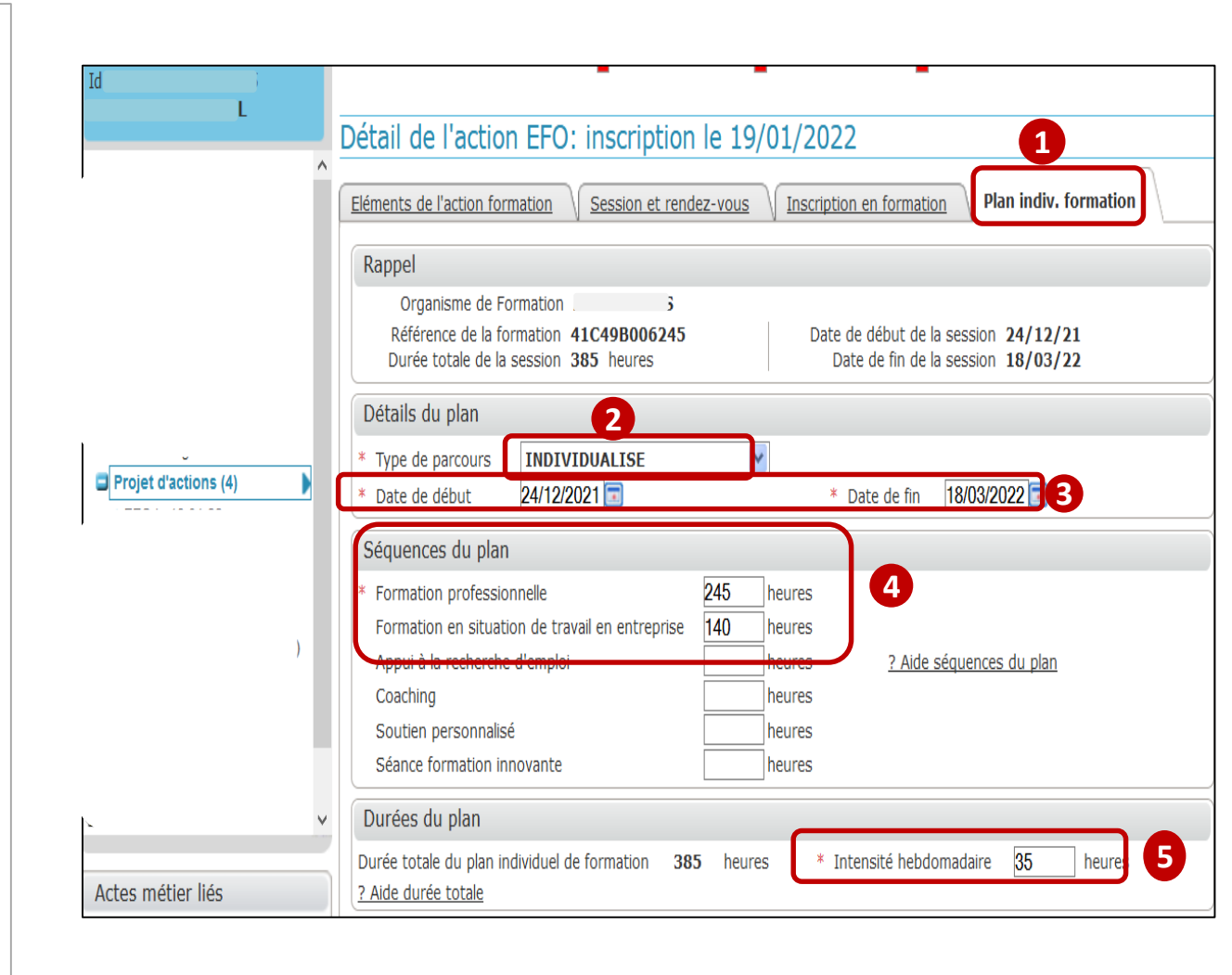

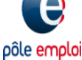

#### Modification d'un PIF simplifié dans KAIROS V4

| Synthèse du Demandeur d'Emploi H                                                                     |                                                                                   |                                                                                                    |
|----------------------------------------------------------------------------------------------------|-----------------------------------------------------------------------------------|----------------------------------------------------------------------------------------------------|
| Identité et coordonnées du Demandeur d'Emploi         Civilité M. Nom Prénom H         Adresse M. HL | Identifiant <b>3</b><br>Zone géographique <b>PICARDIE</b><br>Téléphone <b>0 3</b> |                                                                                                    |
| 1 session de formation trouvée                                                                       | Exporter tout le tableau                                                          |                                                                                                    |
| Intitulé de la formation ᅌ Période ᅌ RDV                                                             | Fiche Statut     Certificat     inscription                                       |                                                                                                    |
| TB     24/12/2021     18/03/2022                                                                     | Inscrit A                                                                         |                                                                                                    |
|                                                                                                    |                                                                                   | Plan individuel de formation - DE [3]                                                                                                    |
|                                                                                                    |                                                                                   | Caractéristiques de la session de formation conventionnée Pôle emploi  Choix du financement: 41C49B006245 - AFC POLE EMPLOI - marchés de formation 2019                                                                                            |
|                                                                                                    |                                                                                   | Intitulé de la formation: TB<br>Objectif de la formation: B - Professionnalisation                                                                                                    |
|                                                                                                    |                                                                                   | Nombres de places achetées:       2       Nombres de places disponibles:       0       Durée totale de la session:       385       ? Aide         Date de début de la sessions:       24/12/2021       Date de fin de la session:       18/03/2022 |
|                                                                                                    | ~                                                                                 | Caractéristiques du plan individuel de formation                                                                                                    |
| Gérer absence/abandon Gérer les interruptions Gérer F                                                | IF Suivante Page 1/1 Suivante                                                     | *     Parcours individualisé opprofondi                                                                                                    |
|                                                                                                    |                                                                                   | *Date de début du plan de formation: 24/12/2021 *Date de fin du plan de formation: 18/03/2022 =                                                                                                    |
|                                                                                                    |                                                                                   | Séquences du plan                                                                                                    |
|                                                                                                    |                                                                                   | *Formation professionnelle:     245     heures       Formation en situation de travail en entreprise:     140     heures                                                                                                    |
|                                                                                                    |                                                                                   | Appui à la recherche d'emploi:                                                                                                    |
|                                                                                                    |                                                                                   | Coaching: heures                                                                                                    |
|                                                                                                    |                                                                                   | Source formation innovante:     heures       Séance formation innovante:     heures                                                                                                    |

Vous devez mettre à jour le PIF générique (automatique) du demandeur d'emploi sur KAIROS avant l'AES (pour le type de parcours et les dates du plan) et avant le J+15 pour ventiler les heures enregistrées de la séquence Formation professionnelle sur les autres séquences du PIF.

Depuis la synthèse du demandeur d'emploi il clique sur le bouton « Gérer PIF »

Il accède à l'écran de saisie du PIF où il retrouve les heures ventilées sur la formation professionnelle et la formation en situation de travail en entreprise.

Optimisation de la Chaine de la Dépense

е

#### Modification d'un PIF simplifié dans KAIROS V4

| Plan individuel de formation - DE [3]                                                                                                    |                                   |                                                     |                 |                                                     |                        |               |
|----------------------------------------------------------------------------------------------------|-----------------------------------|-----------------------------------------------------|-----------------|-----------------------------------------------------|------------------------|---------------|
| Caractéristiques de la session de formation conventionnée Pôle emploi         Choix du financement:       41C49B006245 - AFC POLE EMPLOI - marchés de formation 2019         Inituité de la formation:       TB         Objectif de la formation:       B - Professionnalisation | <ul> <li>Masquer</li> </ul>       |                                                     |                 |                                                     |                        |               |
| Nombres de places achetées:     2     Nombres de places disponibles:     0     Durée totale de la se       Date de début de la sessions:     24/12/2021     Date de fin de la session:     18/03/2021                                                                            | eession: 385 ? <u>Aide</u><br>022 |                                                     |                 |                                                     |                        |               |
| Caractéristiques du plan individuel de formation                                                                                                    | Masquer                           |                                                     |                 |                                                     |                        |               |
| * Parcours individualisé   Parcours individualisé approfondi                                                                                                    |                                   |                                                     |                 |                                                     |                        |               |
| *Date de début du plan de formation: 24/12/2021 T *Date de fin du plan de formation: 1                                                                                                    | 8/03/2022 📼                       | Le plan individuel de formation du l                | DE (            | ) modifié a bien été enregistré.                    |                        |               |
| Séquences du plan                                                                                                    |                                   | Plan individuel de format                           | ion - DE [3]    |                                                     |                        |               |
| Formation en situation de travail en entreprise: 140 heures                                                                                                    |                                   |                                                     |                 |                                                     |                        |               |
| Remise à niveau: 14 heures                                                                                                    |                                   | Caractéristiques de la session de                   | formation conve | ntionnée Pôle emploi                                |                        | <u>Masq</u> ı |
| Appui à la recherche d'emploi: 21 heures                                                                                                    |                                   | Choix du financement: 41C49B006                     | 5245 - AFC POLE | EMPLOI - marches de formation 2019                  | )                      |               |
| Coaching:                                                                                                    |                                   | Objectif de la formation: B - Professi              | ionnalisation   |                                                     |                        |               |
| Soutien personnalise: 7 heures                                                                                                    | 2 Aida                            | Nombres de places achetées: 3                       | Nombres de pla  | ces disponibles: 0 Durée totale (                   | te la session : 385    | . 2           |
| heures                                                                                                    | r <u>Aide</u>                     | Date de début de la sessions: 24/12                 | 2/2021          | Date de fin de la session: 18/0                     | 03/2022                |               |
| Durée totale du plan de formation: 385 heures *Durée hebdomadaire: 30                                                                                                    | heures ? <u>Aide</u>              |                                                     |                 |                                                     |                        |               |
|                                                                                                    |                                   | Caractéristiques du plan individue                  | el de formation | 3                                                   | •                      | Masq          |
|                                                                                                    |                                   | Plan initial                                        |                 | Plan ajusté                                         |                        |               |
|                                                                                                    | 2                                 | Type de parcours:                                   | individualisé   | O Parcours individualisé   Parcours                 | individualisé approfon | Ni            |
| Patour vers la page précédente                                                                                                    | Enregistrer                       | Date de début du plan de formation:                 | 24/12/2021      | *Date de début du plan de formation:                | 24/12/2021 🗔           |               |
| a <u>ketour vers la page precedence</u>                                                                                                    | Linegistrer                       | Date de fin du plan de formation:                   | 18/03/2022      | *Date de fin du plan de formation:                  | 18/03/2022 📼           |               |
|                                                                                                    |                                   | Formation professionnelle:                          | 245 heures      | *Formation professionnelle:                         | 203 heures             |               |
|                                                                                                    |                                   | Formation en situation de travail en<br>entreprise: | 140 heures      | Formation en situation de travail en<br>entreprise: | 140 heures             |               |
|                                                                                                    |                                   |                                                     |                 | *Remise à niveau:                                   | 14 heures              |               |
|                                                                                                    |                                   | Appui à la recherche d'emploi:                      | 0 heures        | Appui à la recherche d'emploi:                      | 21 heures              |               |
|                                                                                                    |                                   | Coaching:                                           | 0 heures        | Coaching:                                           | heures                 |               |
|                                                                                                    |                                   | Soutien personnalisé:                               | 0 heures        | Soutien personnalisé:                               | 7 heures               |               |
|                                                                                                    |                                   | Séance formation innovante:                         | 0 heures        | Séance formation innovante:                         | heures                 | ?             |
|                                                                                                    |                                   | Durée totale du plan de formation:                  | 385 heures      | Durée totale du plan de formation:                  | 385 heures             | 1             |
|                                                                                                    |                                   | Durée hebdomadaire                                  | 25 hourse       | ourée hebdomadaire                                  | 20 haven               | 2             |

- Conformément au diagnostic établi avec le demandeur d'emploi, vous répartissez le volume initial de la séquence Formation Professionnelle du PIF simplifié sur les autres séquences Remise A Niveau, Appui à la Recherche d'Emploi, Soutien Personnalisé.
- 2 L'enregistrement du PIF mis à jour est restitué sur la synthèse du DE. 3 Vous pourrez modifier le PIF du demandeur d'emploi jusqu'à mi-parcours.

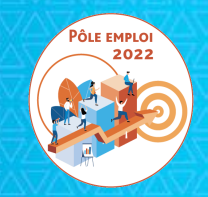

### Possibilité de saisir un PIF dans KAIROS V4 pour un demandeur d'emploi inscrit sur une ICO

### POSSIBILITÉ DE SAISIR UN PIF APRÈS AVOIR SAISI DANS KAIROS DES RÉSULTATS D'ICO AU LIEU D'ICOP

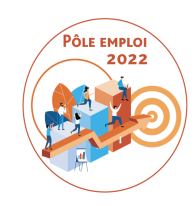

Nous avons demandé à notre DSI de modifier les règles implémentées au démarrage des marchés AFC où la saisie d'un PIF n'était possible que si vous aviez organisé une ICOP.

Désormais, même si vous vous avez –par erreur- organisé et saisi des résultats sur une ICO, vous pourrez accéder à la saisie d'un PIF.

Cela est également valable pour les RDVI.

| <ul> <li>Tableaux de bords</li> <li>DE inscrits sur plans de formation<br/>sans référencement</li> <li>Offre de services</li> </ul> | Liste des inse | crits à l'Information Collect | ive du 24/01/2022 07h00 - IC | o 💌           | ter tout le tableau |
|----------------------------------------------------------------------------------------------------|----------------|-------------------------------|------------------------------|---------------|---------------------|
| s1{                                                                                                    | Nº DE ᅌ        | Nom - Prénom 🔷                | Présence                     | Financement 🔷 | Statut ᅌ            |
| Lincorite on RBV individual                                                                                                    | 3              | iA                            | ● Présent ○ Absent ○ NR      | -             | Inscrit             |
| >                                                                                                    | 124            | IER                           | ● Présent ◯ Absent ◯ NR      | -             | Inscrit             |
| iste des actes métier                                                                                                    | 44:            | IIE                           | 🔿 Présent 🔿 Absent 🖲 NR      | -             | Inscrit             |
| Rechercher formation<br>Saisir une période<br>d'interruption                                                                        | 1!             | 1E                            | 🔿 Présent 🔘 Absent 🖲 NR      | -             | Inscrit             |
| <u>Gérer les Info coll</u><br><u>Gérer les RDV individuels</u>                                                                      | 35             | EL                            | 🔿 Présent 🔿 Absent 🖲 NR      | -             | Inscrit             |
| <u>Gérer les inscrits</u><br><u>Gérer DE</u>                                                                                        | 32!            | RT                            | ○ Présent ○ Absent ● NR      | -             | Inscrit             |
|                                                                                                    |                |                               |                              |               | 6                   |

 Depuis votre offre de service, pour une formation sélectionnée, vous effectuez le suivi des inscrits en information collective.

2 Vous saisissez la présence à l'information collective et vous enregistrez vos choix.

e

| Informations prestataire<br>Tableaux de bords<br>DE inscrits sur plans de formation<br>sans référencement<br>Offre de services<br>s1<br>Linscrits en infocoll<br>Linscrits en RDV individuel<br>Linscrits en formation<br>Liste des actes métier<br>Rechercher formation<br>Saisir une période<br>d'interruption<br>32 | Liste des inscrits | Saisie présence                                     | tive du 24/01/2022 07h00 - ICO<br>Présence                            | Export        | ter tout le tableau<br>Statut 🗘 |  |  |  |
|----------------------------------------------------------------------------------------------------|--------------------|-----------------------------------------------------|-----------------------------------------------------------------------|---------------|---------------------------------|--|--|--|
| Tableaux de bords<br>DE inscrits sur plans de formation<br>sans référencement<br>Offre de services<br>s1<br>Linscrits en infocoll<br>Linscrits en RDV individuel<br>Linscrits en formation<br>Saisir une période<br>d'interruption<br>Saisir une période<br>d'interruption<br>Saisir une période                       | Liste des inscrits | à l'Information Collect<br>Iom - Prénom ᅌ<br>E<br>E | tive du 24/01/2022 07h00 - ICO<br>Présence<br>O Présent O Absent O NR | Financement   | ter tout le tableau<br>Statut   |  |  |  |
| s1:<br>Linscrits en infocoll<br>Linscrits en RDV individuel<br>Linscrits en formation<br>Liste des actes métier<br>Rechercher formation<br>Saisir une période<br>d'interruption<br>32                                                                                                    |                    | lom - Prénom 🔷<br>E<br>F                            | Présence                                                              | Financement ᅌ | Statut 🗘                        |  |  |  |
| L Inscrits en RDV individuel<br>L Inscrits en formation 4<br>Liste des actes métier 35<br>Rechercher formation 32<br>d'interruption 32                                                                                                    | 55                 | E                                                   | 🔿 Présent 🔿 Absent 🖲 NR                                               | -             |                                 |  |  |  |
| > 15<br>Liste des actes métier 35<br>Rechercher formation 32<br>d'interruption 32                                                                                                    | 55                 | F                                                   |                                                                       |               | Inscrit                         |  |  |  |
| Liste des actes métier 35<br>Rechercher formation 32<br>d'interruption 32                                                                                                    | 3                  | -                                                   | O Présent O Absent 🖲 NR                                               | -             | Inscrit                         |  |  |  |
| Saisir une période 32                                                                                                    | <u> </u>           | AEL                                                 | 🔿 Présent 🔿 Absent 🖲 NR                                               | -             | Inscrit                         |  |  |  |
| Gérer les Info coll                                                                                                    | 21                 | RT                                                  | 🔿 Présent 🔿 Absent 🖲 NR                                               | -             | Inscrit                         |  |  |  |
| <u>Gérer les inscrits</u><br><u>Gérer DE</u>                                                                                                    |                    |                                                     |                                                                       |               | ~                               |  |  |  |
|                                                                                                    |                    |                                                     |                                                                       |               | Enregistre                      |  |  |  |
| <ul> <li>1 Vous visualisez un message de confirmation de la saisie de l'état de présence.</li> <li>2 Les demandeurs d'emploi dont la présence a été saisie n'apparaissent plus dans la liste de l'onglet « saisie</li> </ul>                                                                                           |                    |                                                     |                                                                       |               |                                 |  |  |  |

e

| A                                    | Demandeurs d'empl            | lois inscrits à la session du        | u 24/12/2021 a | au 18/03/2022 |        |   |
|--------------------------------------|------------------------------|--------------------------------------|----------------|---------------|--------|---|
| ^                                    | Inscrits en info coll Saisie | e présence info coll Saisie résultat | t info coll    |               |        |   |
| Informations prestataire             |                              | Nom - Prenom                         |                | Statut        |        |   |
| Tableaux de bords                    | N DE                         | Nom - Prenom                         | formation      | Jtatut        |        | ' |
| DE inscrits sur plans de formation   | 3!                           |                                      | Non            | Présent       | ^      |   |
| Offre de services                    | 1                            | R                                    | Non            | Présent       |        | Ì |
| s1{                                  | 5                            |                                      |                |               |        |   |
| Inscrits en infocoll                 |                              |                                      |                |               |        |   |
| L Inscrits en RDV individuel         |                              |                                      |                |               |        |   |
| L Inscrits en formation              |                              |                                      |                |               |        |   |
| >                                    |                              |                                      |                |               |        |   |
|                                      |                              |                                      |                |               |        |   |
| Liste des actes métier               |                              |                                      |                |               |        |   |
| Rechercher formation                 |                              |                                      |                |               |        | ł |
| Saisir une période<br>d'interruption |                              |                                      |                |               |        |   |
| Gérer les Info coll                  |                              |                                      |                |               | $\sim$ |   |
| Gérer les RDV individuels            |                              | sisis pro                            |                |               |        |   |
| Gérer DE                             |                              | aisir PIF                            |                |               |        |   |
|                                      | Saisie des résultats suite   | e à l'information collective du 24/0 | 1/2022 07h00   |               |        |   |
|                                      |                              |                                      | 1, 2022 071100 |               | _      |   |
|                                      | Résultat Retenu              | V 3 lotif de                         | refus          | ~             | -      |   |
|                                      |                              |                                      |                |               |        |   |
|                                      | Choix du financement         |                                      |                |               | -      |   |
|                                      | 4                            | C POLE EMPLOT - marchés de formation | 2019           | \$            |        |   |
|                                      | 41C AFC                      | C FOLE EMPLOI - Marches de formation | 2017           |               |        |   |

- Depuis l'onglet « Saisie résultat info coll » vous sélectionnez 🕗 le demandeur que vous souhaitez retenir 🕃 à l'issue de l'information collective..
  - Dans la rubrique « choix du financement » vous sélectionnez dans la liste proposée, la convention sur laquelle vous retenez le demandeur d'emploi.
  - Les financements 41C Marchés AFC 2019 et Marché numérique seront affichés dans la combo-box sous la forme suivante
  - « XX AFC POLE EMPLOI marchés de formation 2019 » (XX étant le numéro de convention)
  - « XX AFC POLE EMPLOI marchés NUM 2021 » (XX étant le numéro de convention)

Optimisation de la Chaine de la Dépense

0

| 1                                                                                                    | Si vous retenez l'individu, vous devez préalablement renseigner le plan individuel de formation (PIF) en cliquant sur 'Saisir                                                                                                    | PIF'. |
|----------------------------------------------------------------------------------------------------|----------------------------------------------------------------------------------------------------|-------|
| A                                                                                                    | Demandeurs d'emplois inscrits à la session du 24/12/2021 au 18/03/2022                                                                                                    |       |
|                                                                                                    | Inscrits en info coll Saisie présence info coll Saisie résultat info coll                                                                                                    |       |
| Informations prestataire Tableaux de bords DE inscrits sur plans de formation sans référencement                                                                                                    | Type 41C     Nombre de places max 16     Nombre de places dispo 13       Dates du plan de formation                                                                                                    |       |
| Offre de services s1: L Inscrits en infocoll L Inscrits en RDV individuel L Inscrits en formation Parcours de formation DE Liste des actes métier                                                                                 | *Début : 31/01/2022<br>Caractéristiques de la formation<br>*Intensité hebdomadaire 35 *Durée totale en heures 245<br>Dont nombre d'heures en entreprise 70 Pourcentage réalisé en entreprise 29 %<br>Saisie des périodes d'interruption<br>Période d'interruption du<br>au<br>Ajouter |       |
| <ul> <li>Rechercher formation</li> <li>Saisir une période<br/>d'interruption</li> <li><u>Gérer les Info coll</u></li> <li><u>Gérer les RDV individuels</u></li> <li><u>Gérer les inscrits</u></li> <li><u>Gérer DE</u></li> </ul> | Aucune période d'interruption enregistrée         Date début         Date fin         Image: Supprimer         Image: Pas de période d'interruption de plus de 15 jours                                                                                                    |       |

1 A l'issue de la sélection de la convention, un message d'erreur bloquant apparait en haut de l'écran : «Si vous retenez l'individu, vous devez préalablement renseigner le plan individuel de formation (PIF) en cliquant sur « Saisir PIF».

2 Le bouton "Enregistrer" en bas à droite de la page est grisé, la saisie du PIF est obligatoire pour inscrire le demandeur d'emploi.

|                                                                                                    | Plan individuel de formation - DE [1                                                                                                    | R                            |
|----------------------------------------------------------------------------------------------------|----------------------------------------------------------------------------------------------------|------------------------------|
| Informations prestataire<br>Tableaux de bords<br>DE inscrits sur plans de formation<br>sans référencement<br>Offre de services<br>s 1. | Caractéristiques de la session de formation conventionnée Pôle emploi         Choix du financement:       41C       - AFC POLE EMPLOI - marchés de formation 2019         Intitulé de la formation:       Ti         Objectif de la formation:       B - Professionnalisation         Nombres de places achetées:       16         Date de début de la sessions:       31/01/2022         Date de fin de la session:       18/03/2 | session: 245 ? Aide<br>022   |
| L Inscrits en RDV individuel<br>L Inscrits en formation                                                                                | Caractéristiques du plan individuel de formation <sup>*</sup> O Parcours individualisé O Parcours individualisé approfondi <sup>*</sup> Date de début du plan de formation: 31/01/2022  Tate de fin du plan de formation:                                                                                                    | <u>Masquer</u><br>18/03/2022 |
| Rechercher formation<br><u>Gérer DE</u>                                                                                                | Séquences du plan         *Formation professionnelle:       heures         Formation en situation de travail en entreprise:       heures         *Remise à niveau:       heures         Appui à la recherche d'emploi:       heures         Coaching:       heures         Soutien personnalisé:       heures         Séquences       heures         Séance formation innovante:       heures                                      | <b>?</b> Aide                |
|                                                                                                    | Durée totale du plan de formation:                                                                                                    | heures ? Aid                 |
|                                                                                                    | e cuter a Ceisir DIF a sui c'effiche è ducite du heuter a Ceisir résulte                                                                                                    | <b></b>                      |

|                                    | Caractéristiques de la session de formation conventionnée Pôle emploi                    | Masque                 |
|------------------------------------|------------------------------------------------------------------------------------------|------------------------|
| Informations prestataire           | Choix du financement: 41C AFC POLE EMPLOI - marchés de formation 2019                    |                        |
| DE inscrits sur plans de formation | Intitulé de la formation: Tí                                                             |                        |
| sans référencement                 | Objectif de la formation: B - Professionnalisation                                       |                        |
| Offre de services                  | Nombres de places achetées: 16 Nombres de places disponibles: 13 Durée totale de la se   | ssion: 245 ? <u>Ai</u> |
| s1 J                               | Date de début de la sessions: 31/01/2022 Date de fin de la session: 18/03/202            | 2                      |
| Inscrits en Infocoli               |                                                                                          |                        |
| Inscrits en formation              | Caractéristiques du plan individuel de formation                                         | 🗖 Masque               |
| Parcours de formation DE           |                                                                                          |                        |
|                                    |                                                                                          |                        |
|                                    | *Date de début du plan de formation: 31/01/2022 📄 *Date de fin du plan de formation: 18/ | 03/2022                |
| ste des actes métier               |                                                                                          |                        |
| echercher formation                | Séquences du plan                                                                        |                        |
| érer DE                            | *Formation professionnelle: 170 heures                                                   |                        |
|                                    | Formation en situation de travail en entreprise: 1 35 heures                             |                        |
|                                    | *Remise à niveau:                                                                        |                        |
|                                    | Appui à la recherche d'emploi:                                                           |                        |
|                                    |                                                                                          |                        |
|                                    | heures                                                                                   |                        |
|                                    | Soutien personnalisé: heures                                                             |                        |
|                                    | Séance formation innovante: heures                                                       | ? 🔺                    |
|                                    |                                                                                          |                        |
|                                    | Durée totale du plan de formation: 240 heures *Durée hebdomadaire: 30                    | heures ? A             |
|                                    |                                                                                          | 6                      |
|                                    |                                                                                          |                        |

| Δ                                                                                                    | Plan individuel de formation - DE [1 R                                                                                                    |                              |
|----------------------------------------------------------------------------------------------------|----------------------------------------------------------------------------------------------------|------------------------------|
| A<br>Informations prestataire<br>Tableaux de bords<br>DE inscrits sur plans de formation<br>sans référencement<br>Offre de services<br>stt<br>Inscrits en infocoll<br>Inscrits en RDV individuel<br>Inscrits en formation<br>Parcours de formation DE<br>Liste des actes métier<br>Rechercher formation<br>Gérer DE | Plan individuel de formation - DE [1       R         Caractéristiques de la session de formation conventionnée Pôle emploi       Choix du financement: 41C4 · AFC POLE EMPLOI - marchés de formation 2019         Intitulé de la formation: TI       Objectif de la formation: B - Professionnalisation       Nombres de places achetées: 16 Nombres de places disponibles: 13 Durée totale de la session: Date de début de la sessions: 31/01/2022 Date de fin de la session: 18/03/2022         Caractéristiques du plan individuel de formation       *O Parcours individualisé Parcours individualisé approfondi         *Date de début du plan de formation: 31/01/2022       *Date de fin du plan de formation: 18/03/2022         Séquences du plan       *TFC Demande de confirmation         For       L'enregistrement du PIF a pour effet automatique de retenir le(s) candidat(s) et vaut         *Bt       inscription en formation avec AIS pour le(s) DE sélectionné(s). | Masguer  245 ? Aide  Masguer |
| <ul> <li>Rechercher formation</li> <li><u>Gérer DE</u></li> </ul>                                                                                                    | Sequences du plan         *Fc         Demande de confirmation         For         L'enregistrement du PIF a pour effet automatique de retenir le(s) candidat(s) et vaut         inscription en formation avec AIS pour le(s) DE sélectionné(s).         Confirmez-vous l'enregistrement du PIF ?         Appl         Coi         Séance formation innovante:         Durée totale du plan de formation:         240       heures         Durée totale du plan de formation:                                                                                                    | ? Aide<br>? Aide             |
|                                                                                                    | Retour vers la page précédente                                                                                                    | Enregistrer                  |

**1** A l'enregistrement du PIF, vous confirmez l'inscription du demandeur d'emploi sur la formation.

e

| 1                                                                                                    | Le plan individuel de formation du DE R a bien été enregistré.                                                                                                    |                                    |
|----------------------------------------------------------------------------------------------------|----------------------------------------------------------------------------------------------------|------------------------------------|
| Al                                                                                                    | Plan individuel de formation - DE [1 R                                                                                                    |                                    |
| <ul> <li>Informations prestataire</li> <li>Tableaux de bords</li> <li>DE inscrits sur plans de formation sans référencement</li> <li>Offre de services</li> <li>s1.</li> <li>L Inscrits en infocoll</li> <li>L Inscrits en RDV individuel</li> <li>L Inscrits en formation</li> <li>Parcours de formation DE</li> <li>Liste des actes métier</li> <li>Rechercher formation</li> </ul> | Caractéristiques de la session de formation conventionnée Pôle emploi         Choix du financement:       41C       AFC POLE EMPLOI - marchés de formation 2019         Intitulé de la formation:       TI         Objectif de la formation:       B - Professionnalisation         Nombres de places achetées:       16         Nombres de places achetées:       16         Date de début de la sessions:       31/01/2022         Caractéristiques du plan individuel de formation         *O Parcours individualisé oprofondi         *Date de début du plan de formation:         31/01/2022         *Date de fin du plan de formation:         *Date de début du plan de formation:         *Date de début du plan de formation:         *Toate de début du plan de formation:         *Toate de début du plan         *Toate de début du plan de formation:         *Toate de fin du plan         *Formation professionnelle:         170       heures | Masquer 245 ? Aide Masquer Masquer |
| Gérer DE                                                                                                    | Formation en situation de travail en entreprise:       35       heures         "Remise à niveau:       14       heures         Appui à la recherche d'emploi:       21       heures         Coaching:       heures       heures         Soutien personnalisé:       heures         Séance formation innovante:       heures         Durée totale du plan de formation:       240       heures         *Durée hebdomadaire:       30                                                                                                    | ? <u>Aide</u><br>? <u>Aide</u>     |
|                                                                                                    | Retour vers la page précédente                                                                                                    | Enregistrer                        |

Vous visualisez un message de confirmation de l'inscription du demandeur d'emploi.

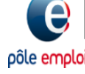

| ^                                                               | Inscrits en formati                     |                | trées en formation   |            | 1/12/202        | .1 44 10   | 0,00,20         | ~~          |     |
|-----------------------------------------------------------------|-----------------------------------------|----------------|----------------------|------------|-----------------|------------|-----------------|-------------|-----|
| 🖴 Informations prestataire 🛛 🦊                                  |                                         |                |                      |            |                 |            |                 |             |     |
| Tableaux de bords                                               |                                         |                |                      |            |                 |            |                 |             |     |
| <u>DE inscrits sur plans de formation</u><br>sans référencement | Mises en attente O                      |                |                      | <b>*1</b>  | xporter les PIF | E 🐴 Export | ter tout le tab | bleau       |     |
| Gffre de services                                               |                                         |                |                      |            |                 |            |                 |             |     |
| 🚍 s1(                                                           |                                         |                |                      | Data       |                 |            |                 | Cortificat  | -   |
| L Inscrits en infocoll                                          | Nº DE 🔷                                 | Nom - Prénom 🔷 | Financement 🔷        | d'entrée 🛇 | Période 🔷       | Statut 🔷   | Motif 🔷         | inscription |     |
| L Inscrits en RDV individuel                                    |                                         |                |                      | d end ee   | 31/01/2022      |            |                 | mseription  |     |
| Inscrits en formation                                           | 1                                       | R              | 41C -                |            | -               | Annulée    |                 |             | l i |
| Parcours de formation DE                                        |                                         |                |                      |            | 18/03/2022      |            |                 |             |     |
|                                                                 | 1                                       |                | 41C4 -               |            | 31/01/2022      | Inscrit    |                 | -           | Ш   |
| Liste des actes métier                                          |                                         | AFC PE 18/03/2 |                      | 18/03/2022 | 2               |            |                 | Ш           |     |
| Destantes formation                                             | 1/                                      |                | 410                  |            | 31/01/2022      |            |                 |             | 1   |
| Rechercher formation     Saisir upe période                     | 1 1 I I I I I I I I I I I I I I I I I I |                | AFC PE               |            | -               | Inscrit    |                 |             |     |
| d'interruption                                                  |                                         |                |                      |            | 18/03/2022      |            |                 |             |     |
| <u>Gérer les Info coll</u>                                      | 49                                      |                | 41C4 -               |            | -               | Inscrit    |                 | 121         |     |
| Gérer les RDV individuels<br>Gérer les inscrits                 |                                         |                | AFC PE               |            | 18/03/2022      |            |                 |             |     |
| Gérer DE                                                        | 4.                                      |                | 410                  |            | 31/01/2022      |            |                 | _           |     |
|                                                                 |                                         | 1              | AFC PE               |            | -               | Inscrit    |                 |             |     |
|                                                                 |                                         |                |                      |            | 24/12/2021      |            |                 |             | d'  |
|                                                                 | 1(                                      | C              | 41N2 -               |            | -               | Retenu     |                 | 74          |     |
|                                                                 |                                         |                | PE, a vermer         |            | 18/03/2022      |            |                 |             |     |
|                                                                 | 37                                      | EL             | 41C4 -               | 24/12/2021 | 24/12/2021      | Entrée     |                 | -           |     |
|                                                                 |                                         |                | AFC PE               | 24/12/2021 | 18/03/2022      | attestée   |                 |             | 1   |
|                                                                 | Gérer DE el                             | n attente P    | roposer un DE à la f | formation  |                 |            |                 |             |     |
|                                                                 | OCICI DE CI                             |                |                      |            |                 |            |                 |             |     |

Après confirmation de l'enregistrement du PIF, une Attestation d'Inscription en Stage (AIS) est générée, vous n'êtes pas redirigé vers la page de saisie du résultat, vous basculez sur l'onglet Inscrits en formation. Le demandeur d'emploi est passé au statut « Inscrit ».

| nformations prestataire<br>ableaux de bords<br>Æ inscrits sur plans de formation<br>ans référencement | Civili<br>Adres     | té M. Nom Prénom B<br>se M. B<br>APPT 302 |                |                               |                                           | I<br>Zone géog     | lentifiant 124128<br>raphique PAS DE | 38B<br>CALAIS          |
|----------------------------------------------------------------------------------------------------|---------------------|-------------------------------------------|----------------|-------------------------------|-------------------------------------------|--------------------|--------------------------------------|------------------------|
| ffre de services<br>arcours de formation DE                                                           | Courri              | 31 RUE HENRI MATISSE<br>62<br>el C        |                | FR                            |                                           | Т                  | éléphone <b>06</b>                   |                        |
| Devis AIF                                                                                             | 3 se                | ssions de formation trouvées              |                |                               |                                           |                    | Exporte                              | r tout le tableau      |
| Bilan de fin de formation                                                                             |                     | Intitulé de la formation                  | י ו            | Période ᅌ                     | RDV ᅌ                                     | Fiche<br>régionale | Statut                               | Certificat inscription |
| e des actes métier                                                                                    |                     | I                                         |                | 24/12/2021<br>-<br>18/03/2022 | 19/01/2022<br>- Collectif -<br>RDV annulé |                    |                                      | -                      |
| rer DE                                                                                                | 0                   | IJ                                        |                | 31/01/2022<br>18/03/2022      |                                           |                    | Annulée                              |                        |
|                                                                                                    | 2 💿                 | Ш                                         |                | 31/01/2022<br>18/03/2022      |                                           |                    | Inscrit                              | 1                      |
|                                                                                                    |                     | Gérer absence/abandon                     | Gérer les i    | interruptions                 | 3<br>Gérer PIF                            | ו                  | Précédente                           | ₹<br>Page 1/1 Suivante |
| Depuis le parcou<br>de besoin le PIF                                                                  | ırs de f<br>d'une t | ormation du dema<br>formation sélectio    | andeu<br>nnée. | r d'empl<br>2                 | oi reche                                  | rché, vo           | ous pouvez                           | ajuster en             |

| Informations prestataire<br>Tableaux de bords<br>DE inscrits sur plans de formation<br>sans référencement<br>Offre de services<br>Parcours de formation DE                      | Caractéristiques de la session de formation conventionnée Pôle emploi         Choix du financement:       41C       AFC POLE EMPLOI - marchés de formation 20         Intitulé de la formation:       T         Objectif de la formation:       B - Professionnalisation         Nombres de places achetées:       16         Date de début de la sessions:       31/01/2022         Date de fin de la session:       1                                                                                                    | <u>Masquer</u> 019 tale de la session: 245 ? <u>Aid</u> 18/03/2022 |
|----------------------------------------------------------------------------------------------------|----------------------------------------------------------------------------------------------------|--------------------------------------------------------------------|
| Informations prestataire<br>Tableaux de bords<br>DE inscrits sur plans de formation<br>sans référencement<br>Offre de services<br>Parcours de formation DE<br>1.<br>L Devis AIF | Choix du financement:       41C4       AFC POLE EMPLOI - marchés de formation 20         Intitulé de la formation:       T         Objectif de la formation:       B - Professionnalisation         Nombres de places achetées:       16         Nombres de places achetées:       16         Date de début de la sessions:       31/01/2022         Date de fin de la session:       1                                                                                                    | 019<br>tale de la session: 245 ? <u>Aid</u><br>18/03/2022          |
| C Devis AIF                                                                                                    |                                                                                                    |                                                                    |
| L Devis AIF                                                                                                    | Competénietieures du plan individual de formation                                                                                                    |                                                                    |
| L Bilan de fin de formation                                                                                                    | * Parcours individualisé  Parcours individualisé approfondi                                                                                                    |                                                                    |
|                                                                                                    | *Date de début du plan de formation: 31/01/2022 The second second | ation: 18/03/2022                                                  |
| ste des actes metier                                                                                                    | Séquences du plan                                                                                                    |                                                                    |
| lechercher formation                                                                                                    | *Formation professionnelle: 170 heures                                                                                                    |                                                                    |
| érer DE                                                                                                    | Formation en situation de travail en entreprise: 35 heures                                                                                                    |                                                                    |
|                                                                                                    | *Remise à niveau:                                                                                                    |                                                                    |
|                                                                                                    | Appui à la recherche d'emploi: 21 heures                                                                                                    |                                                                    |
|                                                                                                    | Coaching: heures                                                                                                    |                                                                    |
|                                                                                                    | Soutien personnalisé: heures                                                                                                    |                                                                    |
|                                                                                                    | Séance formation innovante: heures                                                                                                    | <b>?</b> <u>Aid</u>                                                |
|                                                                                                    | Durée totale du plan de formation: 240 heures *Durée hebdomadaire:                                                                                                    | : 30 heures ? Aid                                                  |
|                                                                                                    | Retour vers la page précédente                                                                                                    | Enregistr                                                          |
| Le PIF initial est restit                                                                                                    | ué.                                                                                                    |                                                                    |
| Vous pouvez modifier dir<br>hebdomadaire jusqu'à la                                                                                                    | ectement dans les champs; le type de parcours, les volumes horaires des s<br>saisie de l'attestation d'entrée en stage (AES).                                                                                                    | séquences et l'intensité                                           |
| Entre le J+15 (date de gé<br>entre les différentes séqu                                                                                                    | nération du bon de commande) et le mi-parcours seuls les volumes horain<br>iences.                                                                                                    | res peuvent être re-ventilés                                       |
| Après le mi-parcours plus                                                                                                    | s aucune modification du PIF n'est possible.                                                                                                    |                                                                    |

|                                                                                                    | Caractéristiques de la session de formation conventionnée Pôle emploi                                                                                                    | Masquer                            |
|----------------------------------------------------------------------------------------------------|----------------------------------------------------------------------------------------------------|------------------------------------|
| Informations prestataire<br>Tableaux de bords<br>DE inscrits sur plans de formation<br>sans référencement<br>Offre de services<br>Parcours de formation DE | Choix du financement:       41C       AFC POLE EMPLOI - marchés de formation 2019         Intitulé de la formation:       T         Objectif de la formation:       B - Professionnalisation         Nombres de places achetées:       16         Nombres de places achetées:       16         Date de début de la sessions:       31/01/2022         Date de fin de la session:       18/03/2022      | 245 <b>?</b> Aide                  |
| L Devis AIF<br>L Bilan de fin de formation                                                                                                    | Caractéristiques du plan individuel de formation<br>*O Parcours individualisé  Parcours individualisé approfondi<br>*Date de début du plan de formation: 31/01/2022  *Date de fin du plan de formation: 18/03/20                                                                                                    | <u>Masquer</u>                     |
| Rechercher formation<br><u>Gérer DE</u>                                                                                                    | Séquences du plan         *Formation professionnelle:         170       heures         Formation en situation de travail en entreprise:         *Remise à niveau:         Appui à la recherche d'emploi:         Coaching:         Soutien personnalisé:         Séance formation innovante:         Durée totale du plan de formation:         240       heures         *Durée hebdomadaire:       30 | ? <u>Aide</u><br>res <b>?</b> Aide |
| Vous décidez de ven<br>7 heures de RAN                                                                                                    | Retour vers la page précédente<br>tiler les 14 heures de remise à niveau (RAN) à raison de :                                                                                                    | Enregistre                         |
| 7 heures de Séance                                                                                                    | ormative innovant                                                                                                    |                                    |
| Vous oprogistroz la P                                                                                                    | DE ajustó                                                                                                    |                                    |

pôle er

|                             | Caractéristiques de la session de formation conventionnée Pôle emploi                                                                                                    | Masquer           |
|-----------------------------|----------------------------------------------------------------------------------------------------|-------------------|
| Informations prestataire    | Choix du financement: 41C4 • AFC POLE EMPLOI - marchés de formation 2019                                                                                                    |                   |
| lableaux de bords           | Intitulé de la formation: TI                                                                                                    |                   |
| sans référencement          | Objectif de la formation: B - Professionnalisation                                                                                                    |                   |
| Offre de services           | Nombres de places achetées: 16 Nombres de places disponibles: 12 Durée totale de la session:                                                                                                    | 245 ? <u>Aide</u> |
| Parcours de formation DE    | Date de début de la sessions:31/01/2022Date de fin de la session:18/03/2022                                                                                                    |                   |
| 1:<br>C.                    |                                                                                                    |                   |
| L Devis AIF                 | Caractéristiques du plan individuel de formation                                                                                                    | Masquer           |
| L Bilan de fin de formation | * Parcours individualisé  Parcours individualisé approfondi                                                                                                    |                   |
|                             |                                                                                                    |                   |
| to doe peter mática         | "Date de debut du plan de formation: 31/01/2022 ]                                                                                                    | 22                |
| ste des actes metier        | Séquences du plan                                                                                                    |                   |
| echercher formation         | *Fr and the second second seco |                   |
| érer DE                     | For Example 1 Confirmation                                                                                                    |                   |
|                             | Vous effectuez une mise à jour sur ce(s) DE : confirmez-vous votre saisie ?                                                                                                    |                   |
|                             |                                                                                                    |                   |
|                             | App Abandonner Confirmer                                                                                                    |                   |
|                             | Coa                                                                                                    |                   |
|                             | Sol.                                                                                                    |                   |
|                             | Séance formation innovante: 7 heures                                                                                                    | ? <u>Aide</u>     |
|                             |                                                                                                    | 2                 |
|                             | Duree totale du plan de formation: 240 heures *Duree hebdomadaire: 30 heur                                                                                                    | es r <u>Aide</u>  |
|                             |                                                                                                    |                   |
|                             |                                                                                                    |                   |
|                             |                                                                                                    |                   |
|                             | _                                                                                                    | <u>(7)</u>        |
|                             | Retour vers la page précédente                                                                                                    | Enregistre        |

pôle emp

| 1                                                                                                    | Le plan individuel de formation du DE ( ) modifié a bien été enregistré.                                                                                                    |                                |
|----------------------------------------------------------------------------------------------------|----------------------------------------------------------------------------------------------------|--------------------------------|
| A                                                                                                    | Plan individuel de formation - DE [1 R                                                                                                    |                                |
| <ul> <li>Informations prestataire</li> <li>Tableaux de bords</li> <li>DE inscrits sur plans de formation sans référencement</li> <li>Offre de services</li> </ul> | Caractéristiques de la session de formation conventionnée Pôle emploi         Choix du financement:       41C       AFC POLE EMPLOI - marchés de formation 2019         Intitulé de la formation:       TI         Objectif de la formation:       B - Professionnalisation                    | Masquer                        |
| Parcours de formation DE                                                                                                    | Nombres de places achetees:       16       Nombres de places disponibles:       12       Duree totale de la session:       2         Date de début de la sessions:       31/01/2022       Date de fin de la session:       18/03/2022                                                          | AIDE                           |
| L Devis AIF<br>L Bilan de fin de formation                                                                                                    | Caractéristiques du plan individuel de formation         *O Parcours individualisé () Parcours individualisé approfondi         *Date de début du plan de formation:       31/01/2022         *Date de fin du plan de formation:       18/03/2022                                              | Masquer                        |
| <ul> <li>Rechercher formation</li> <li><u>Gérer DE</u></li> </ul>                                                                                                 | Séquences du plan         **Formation professionnelle:       170         Formation en situation de travail en entreprise:       35         *Remise à niveau:       7         Appui à la recherche d'emploi:       21         Coaching:       heures         Soutien personnalisé:       heures |                                |
|                                                                                                    | Séance formation innovante:       7       heures         Durée totale du plan de formation:       240       heures       *Durée hebdomadaire:       30       heures                                                                                                    | ? <u>Aide</u><br>? <u>Aide</u> |

**1** Vous visualisez un message de confirmation de la modification du PIF du demandeur d'emploi.

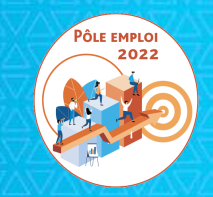

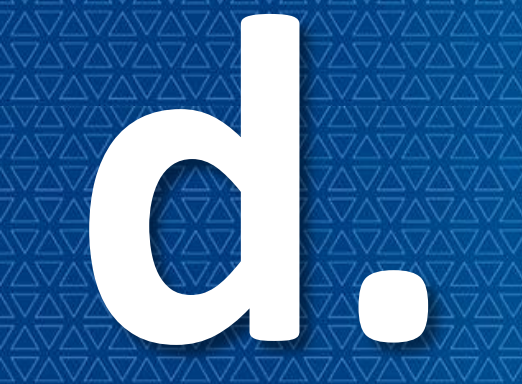

### Saisie d'un PIF dans KAIROS V4 pour un demandeur d'emploi inscrit sur un RDVI

| VI<br>Informations prestataire<br>Tableaux de bords<br>DE inscrits sur plans de formation<br>sans référencement<br>Offre de services | Demandeurs                | en RDV individuel | inscrits à la ses<br>sie présence RDV indi<br>s du = | viduel Saisie résultat RDV | au 10/05/<br>/ individuel | 2022         |
|----------------------------------------------------------------------------------------------------|---------------------------|-------------------|------------------------------------------------------|----------------------------|---------------------------|--------------|
| s1{                                                                                                    | Date ᅌ                    | Nº DE 💲           | Nom - Prénom ᅌ                                       | Présence                   | Statut ᅌ                  | Financement  |
| L Inscrits en RDV individuel                                                                                                    | 20/01/2022<br>16h40-16h41 | 05:               | -<br>JE                                              | ○ Présent                  | Absent                    | - ^          |
| >                                                                                                    | 21/01/2022<br>11h44-11h45 | 3                 | м                                                    | O 2 nt  Absent O NR        | Absent                    | -            |
| Liste des actes métier                                                                                                    | 27/01/2022<br>09h00-09h01 | 0:                | V                                                    | Présent     Absent     NR  | Inscrit                   | -            |
| Rechercher formation     Saisir une période     d'interruption                                                                       | 27/01/2022<br>09h00-09h01 | 03                | Æ                                                    | ○ Présent ○ Absent ● NR    | Inscrit                   | -            |
| <u>Gérer les Info coll</u><br><u>Gérer les RDV individuels</u><br><u>Gérer les inscrits</u><br><u>Gérer DE</u>                       | <                         |                   |                                                      | S Première page S P        | récédente Page            | 1/1 Suivante |

Depuis votre offre de service, pour une formation sélectionnée, vous effectuez le suivi des inscrits en Rdv individuel.

Vous saisissez la présence au Rdv individuel et enregistrez vos choix.

2

e

pôle emplo

Enregistrer

| V                                                                                                    | Demandeurs d'emplois                                | inscrits à la ses                        | sion du 06/12/2021      | au 10/05/      | 2022                |
|----------------------------------------------------------------------------------------------------|-----------------------------------------------------|------------------------------------------|-------------------------|----------------|---------------------|
| <ul> <li>Informations prestataire</li> <li>Tableaux de bords</li> <li>DE inscrits sur plans de formation<br/>sans référencement</li> <li>Offre de services</li> </ul> | Liste des inscrits en RDV individue<br>4 inscrit(s) | sls du                                   | au Applique             |                | ter tout le tableau |
| s1{ Linscrits en infocoli                                                                                                    | Date 💠 Nº DE 💠                                      | Nom - Prénom 💲                           | Présence                | Statut ᅌ       | Financement         |
| L Inscrits en RDV individuel                                                                                                    | 20/01/2022<br>16h40-16h41 05                        |                                          | 🔿 Présent 🖲 Absent 🔿 NR | Absent         | - ^                 |
| < >                                                                                                    | 21/01/2022<br>11h44-11h45 3                         | м                                        | 🔿 Présent 💿 Absent 🔿 NR | Absent         | -                   |
| Liste des actes métier                                                                                                    | 27/01/2022<br>09h00-09h01 0                         | N                                        | ● Présent ◯ Absent ◯ NR | Inscrit        | -                   |
| Rechercher formation     Saisir une période     d'interruption                                                                                                    | 27/01/2022 ov<br>OPF Demande de confirma            | <del>ہ</del> د<br>tion                   | O Présent O Absent NR   | Inscrit        |                     |
| Gérer les RDV individuels     Gérer les inscrits     Gérer DE                                                                                                    | Vous effectuez une mise à j<br>?                    | jour sur ce(s) DE : confir<br>Abandonner | Confirmer               |                |                     |
|                                                                                                    | <                                                   |                                          |                         |                | ~                   |
|                                                                                                    |                                                     |                                          | S Première page S P     | récédente Page | 1/1 Suivante 🗵      |
|                                                                                                    |                                                     |                                          |                         |                | Enregistrer         |

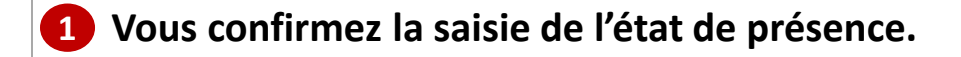

|                                                                                                    | 🗹 La liste des p                   | résences aux RDV  | individuels a bien été en | registrée                 |               |                       |
|----------------------------------------------------------------------------------------------------|------------------------------------|-------------------|---------------------------|---------------------------|---------------|-----------------------|
| V                                                                                                    | Demandeur                          | s d'emplois       | inscrits à la ses         | sion du 06/12/2021        | . au 10/0     | 5/2022                |
|                                                                                                    | Inscrits en RDV i                  | ndividuel Sais    | sie présence RDV indiv    | viduel Saisie résultat RD | / individuel  |                       |
| <ul> <li>Informations prestataire</li> <li>Tableaux de bords</li> <li>DE inscrits sur plans de formation<br/>sans référencement</li> <li>Offre de services</li> </ul>                               | Liste des inscrits<br>3 inscrit(s) | en RDV individuel | s du 📃 🖬 a                | au Applique               |               | orter tout le tableau |
| ■ s1:<br>L Inscrits en infocoll                                                                                                    | Date ᅌ                             | Nº DE 💲           | Nom - Prénom 🔇            | Présence                  | Statut ᅌ      | Financement           |
| L Inscrits en RDV individuel                                                                                                    | 21/01/2022<br>11h44-11h45          | 3                 | м                         | O Présent 🔘 Absent 🔿 NR   | Absent        | -                     |
| < >                                                                                                    | 27/01/2022<br>09h00-09h01          | 0:                | Æ                         | O Présent O Absent 🖲 NR   | Inscrit       | - 2                   |
| Liste des actes métier  Rechercher formation                                                                                                    | 20/01/2022<br>16h40-16h41          | 0                 |                           | ○ Présent                 | Absent        | -                     |
| <ul> <li>Saisir une période<br/>d'interruption</li> <li><u>Gérer les Info coll</u></li> <li><u>Gérer les RDV individuels</u></li> <li><u>Gérer les inscrits</u></li> <li><u>Gérer DE</u></li> </ul> | <                                  |                   |                           |                           |               | >                     |
|                                                                                                    |                                    |                   |                           | < Première page 🛛 P       | récédente Pag | ge 1/1 Suivante ව     |
| ,                                                                                                    |                                    |                   |                           |                           |               | Enregistrer           |

- **1** Vous visualisez un message de confirmation de la saisie de l'état de présence.
- 2 Les demandeurs d'emploi dont la présence a été saisie n'apparaissent plus dans la liste de l'onglet « saisie Rdv individuel ».

| VI                                                       | Demandeurs d'emplois inscrits à la session du 06/12/2021 au 10/05/2022                                                                                                    |
|----------------------------------------------------------|----------------------------------------------------------------------------------------------------|
|                                                          | Inscrits en RDV individuel Saisie présence RDV individuel Saisie résultat RDV individuel                                                                                                    |
| Informations prestataire                                 |                                                                                                    |
| ableaux de bords                                         | 7/01/2022 N RDV/I NC Présent ^                                                                                                    |
| DE inscrits sur plans de formation<br>sans référencement | Phoo-ophoi of the treatment of the treatment of the treat |
| a Offre de services                                      |                                                                                                    |
| ⊒ s1{                                                    |                                                                                                    |
| L Inscrits en infocoll                                   |                                                                                                    |
| L Inscrits en RDV individuel                             |                                                                                                    |
| L Inscrits en formation V                                |                                                                                                    |
| < >                                                      |                                                                                                    |
|                                                          |                                                                                                    |
| Liste des actes métier                                   |                                                                                                    |
| Rechercher formation                                     |                                                                                                    |
| Saisir une période                                       |                                                                                                    |
| d'interruption                                           |                                                                                                    |
| Gérer les RDV individuels                                | $\sim$                                                                                                    |
| Gérer les inscrits                                       | Spisir régultat Spisir DIE                                                                                                    |
| Gérer DE                                                 | Saisii resultat Saisii Pin                                                                                                    |
|                                                          | Saisie du résultat suite au RDV individuel du 27/01/2022 09b00                                                                                                    |
|                                                          |                                                                                                    |
|                                                          |                                                                                                    |
|                                                          | 2 *Résultat Retenu 😵 *Motif de refus                                                                                                    |
|                                                          |                                                                                                    |
|                                                          |                                                                                                    |
|                                                          |                                                                                                    |
|                                                          | *N° 41C1 6 - AFC POLE EMPLOI - marchés de formation 2019                                                                                                    |
|                                                          |                                                                                                    |
|                                                          |                                                                                                    |

- Depuis l'onglet « Saisie résultat Rdv individuel » vous sélectionnez le demandeur que vous souhaitez retenir (2) à l'issue du rendez-vous.
- **3** Dans la rubrique « choix du financement » vous sélectionnez dans la liste proposée, la convention sur laquelle vous retenez le demandeur d'emploi.
- Les financements 41C Marchés AFC 2019 et Marché numérique seront affichés dans la combo-box sous la forme suivante
  - « XX AFC POLE EMPLOI marchés de formation 2019 » (XX étant le numéro de convention)
- « XX AFC POLE EMPLOI marchés NUM 2021 » (XX étant le numéro de convention)

е

| 1                                                                                                    | Si vous retenez l'individu, vous devez préalablement renseigner le plan individuel de formation (PIF) en diquant sur 'Saisir PIF'.                                                                                                    |
|----------------------------------------------------------------------------------------------------|----------------------------------------------------------------------------------------------------|
| VI                                                                                                    | Demandeurs d'emplois inscrits à la session du 06/12/2021 au 10/05/2022                                                                                                    |
|                                                                                                    |                                                                                                    |
| <ul> <li>Informations prestataire</li> <li>Tableaux de bords</li> <li>DE inscrits sur plans de formation<br/>sans référencement</li> </ul>       | Inscrits en RDV individuel Saisie présence RDV individuel Saisie résultat RDV individuel                                                                                                    |
| Gffre de services                                                                                                    | Saisir résultat Saisir PIF Saisir page Précédente Page 1/1 Suivante S                                                                                                    |
| L Inscrits en RDV individuel                                                                                                    | *Résultat     Retenu       *Motif de refus                                                                                                    |
| Liste des actes métier  Rechercher formation Saisir une période d'interruption  Gérer les Info coll Gérer les RDV individuels Gérer les inscrits | Choix du financement         *N°       41C: '6 - AFC POLE EMPLOI - marchés de formation 2019         Type       41C         Nombre de places max       10         Nombre de places dispo       8         Dates du plan de formation                                                    |
| Gérer DE                                                                                                    | *Début : 06/12/2021  *Fin : 10/05/2022  Caractéristiques de la formation *Intensité hebdomadaire 30 *Durée totale en heures 700 Dont nombre d'heures en entreprise 210 Pourcentage réalisé en entreprise 30 % Saisie des périodes d'interruption Période d'interruption du  au Ajouter |
|                                                                                                    | Inregistrer                                                                                                    |

1 A l'issue de la sélection de la convention, un message d'erreur bloquant apparait en haut de l'écran : «Si vous retenez l'individu, vous devez préalablement renseigner le plan individuel de formation (PIF) en cliquant sur « Saisir PIF».

Le bouton "Enregistrer" en bas à droite de la page est grisé, la saisie du PIF est obligatoire pour inscrire le demandeur d'emploi.

Optimisation de la Chaine de la Dépense

е

|                                                                                                    | Saisir résultat Saisir PIF 1                                                                                                    |
|----------------------------------------------------------------------------------------------------|----------------------------------------------------------------------------------------------------|
| VI                                                                                                    | Plan individuel de formation - DE 0                                                                                                    |
| <ul> <li>Informations prestataire</li> <li>Tableaux de bords</li> <li>DE inscrits sur plans de formation<br/>sans référencement</li> <li>Offre de services</li> <li>s1:         <ul> <li>L inscrits en infocoll</li> </ul> </li> </ul> | Caracteristiques de la session de formation conventionnee Pole emploi       Masquer         Choix du financement:       41C26       5 - AFC POLE EMPLOI - marchés de formation 2019         Intitulé de la formation:       Titre       n         Objectif de la formation:       A - Certification         Nombres de places achetées:       10       Nombres de places disponibles:       8       Durée totale de la session:       700       ? Aide         Date de début de la sessions:       06/12/2021       Date de fin de la session:       10/05/2022                                                                                                    |
| Linscrits en formation                                                                                                    | Caractéristiques du plan individuel de formation<br>* Parcours individualisé O Parcours individualisé approfondi<br>* Date de début du plan de formation: 06/12/2021 * Date de fin du plan de formation: 10/05/2022<br>Séquences du plan                                                                                                    |
| Gérer DE                                                                                                    | *Formation professionnelle:       heures         Formation en situation de travail en entreprise:       heures         *Remise à niveau:       heures         Appui à la recherche d'emploi:       heures         Coaching:       heures                                                                                                    |
|                                                                                                    | Soutien personnalisé:       heures         Séance formation innovante:       heures       ? Aide         Durée totale du plan de formation:       Image: Aide state state |
|                                                                                                    | Retour vers la page précédente     Enregistrer                                                                                                    |

Vous cliquez sur le bouton « Saisir PIF » qui s'affiche à droite du bouton « Saisir résultat ».

En cliquant sur le bouton « Saisir PIF », vous accédez à la page de saisie des PIF qui reprend la convention sélectionnée 2. Vous pourrez renseigner les champs : type de parcours, les dates du plan de formation, les heures des séquences et l'intensité hebdomadaire 3.

e

|                                                          | Caractéristiques de la session de formation conventionnée Pôle emploi                                                                                                    | Masquer          |
|----------------------------------------------------------|----------------------------------------------------------------------------------------------------|------------------|
| Informations prestataire                                 | Choix du financement: 41C26I '6 - AFC POLE EMPLOI - marchés de formation 2019                                                                                                    | ~                |
| DE inscrits sur plans de formation<br>sans référencement | Objectif de la formation: A - Certification                                                                                                    |                  |
| G Offre de services                                      | Nombres de places achetées: <b>10</b> Nombres de places disponibles: <b>8</b> Durée totale de la session: <b>1</b><br>Date de début de la sessions: <b>06/12/2021</b> Date de fin de la session: <b>10/05/2022</b> | 700 ? <u>Aid</u> |
| L Inscrits en infocoll                                   |                                                                                                    |                  |
| L Inscrits en formation                                  | Caractéristiques du plan individuel de formation                                                                                                    | Masquer          |
| >                                                        | * Parcours individualisé  Parcours individualisé approfondi                                                                                                    |                  |
| Liste des actes métier 3                                 | *Date de début du plan de formation: 06/12/2021 📼 *Date de fin du plan de formation: 10/05/2022                                                                                                    |                  |
| Rechercher formation                                     | Séquences du plan                                                                                                    |                  |
| <u>Gérer DE</u>                                          | *Formation en situation de travail en entreprise: 105 heures                                                                                                    |                  |
|                                                          | *Remise à niveau: 21 heures 4                                                                                                    |                  |
|                                                          | Appui à la recherche d'emploi:                                                                                                    |                  |
|                                                          | Soutien personnalisé: heures                                                                                                    |                  |
|                                                          | Séance formation innovante: heures                                                                                                    | ? Aide           |
|                                                          | Durée totale du plan de formation: 620 heures *Durée hebdomadaire: 30 heures                                                                                                    | ? Aide           |
|                                                          |                                                                                                    |                  |
|                                                          |                                                                                                    |                  |

Sur cette page de saisie des PIF le « Choix de financement » est automatiquement complété avec le financement 41C AFC 2019 ou le financement Marché numérique sélectionné précédemment.

Vous sélectionnez un type de parcours 2, indiquez les dates du plan de formation 3, remplissez les champs dédiés aux volumes horaires des séquences 4, saisissez l'intensité hebdomadaire 5, et enregistrez vos saisies 6.

| V                                                                                                    | Plan individuel de formation - DE [0 N                                                                                                    |                   |
|----------------------------------------------------------------------------------------------------|----------------------------------------------------------------------------------------------------|-------------------|
|                                                                                                    | Caractéristiques de la session de formation conventionnée Pôle emploi                                                                                                    | - Masquer         |
| <ul> <li>Informations prestataire</li> <li>Tableaux de bords</li> <li>DE inscrits sur plans de formation<br/>sans référencement</li> </ul> | Choix du financement:       41C26       76 - AFC POLE EMPLOI - marchés de formation 2019         Intitulé de la formation:       Titre         Objectif de la formation:       A - Certification                             |                   |
| Offre de services     s1 I     Inscrits en infocoll     Inscrits en RDV individuel                                                         | Nombres de places achetées:       10       Nombres de places disponibles:       8       Durée totale de la session:         Date de début de la sessions:       06/12/2021       Date de fin de la session:       10/05/2022 | 700 ? <u>Aide</u> |
| L Inscrits en formation                                                                                                    | Caractéristiques du plan individuel de formation                                                                                                    | Masquer           |
| Liste des actes métier  Rechercher formation  Gérer DE                                                                                     | Vous effectuez une mise à jour sur ce(s) DE : confirmez-vous votre saisie ?     Abandonner     Confirmer                                                                                                    | 2                 |
|                                                                                                    | Séance formation innovante: heures                                                                                                    | ? Aide            |
|                                                                                                    | Durée totale du plan de formation: 620 heures *Durée hebdomadaire: 30 heures                                                                                                    | ? <u>Aide</u>     |
|                                                                                                    | Retour vers la page précédente                                                                                                    | Enregistrer       |

**1** A l'enregistrement du PIF, vous confirmez l'inscription du demandeur d'emploi sur la formation.

| 1                                                                                                    | Le plan individuel de formation du DE                                                                                                    |                                          |
|----------------------------------------------------------------------------------------------------|----------------------------------------------------------------------------------------------------|------------------------------------------|
| V                                                                                                    | Plan individuel de formation - DE [0                                                                                                    |                                          |
|                                                                                                    | Caractéristiques de la session de formation conventionnée Pôle emploi                                                                                                    | - Masquer                                |
| <ul> <li>Informations prestataire</li> <li>Tableaux de bords</li> <li>DE inscrits sur plans de formation<br/>sans référencement</li> <li>Offre de services</li> <li>\$11</li> <li>Inscrits en infocoll</li> <li>Inscrits en RDV individuel</li> <li>L Inscrits en formation</li> <li>Liste des actes métier</li> <li>Rechercher formation</li> <li>Gérer DE</li> </ul> | Caractéristiques de la session de formation conventionnée Pôle emploi Choix du financement: 41C26 6 - AFC POLE EMPLOI - marchés de formation 2019 Intitulé de la formation: Titre Objectif de la formation: A - Certification Nombres de places achetées: 10 Nombres de places disponibles: 8 Durée totale de la session: Date de début de la sessions: 06/12/2021 Caractéristiques du plan individuel de formation *O Parcours individualisé  Parcours individualisé  Parcours  Parcours individualisé  Parcours  Parcours individualisé  Parcours  Parcours  Parcours  Parcours  Parcours  Parcours  Parcours  Parcours  Parcours  Parcours  Parcour | Masquer  Aide  Masquer  Aide  Aide  Aide |
|                                                                                                    | Durée totale du plan de formation: 620 heures *Durée hebdomadaire: 30 heures                                                                                                    | ? <u>Aide</u>                            |
|                                                                                                    | S Retour vers la page précédente                                                                                                    | Enregistrer                              |

1 Vous visualisez un message de confirmation de l'inscription du demandeur d'emploi, une Attestation d'Inscription en Stage (AIS) est générée.

| <ul> <li>Informations prestataire</li> <li>Tableaux de bords</li> <li>DE inscrits sur plans de formation<br/>sans référencement</li> <li>Offre de services</li> </ul> | Identité et coordonnées du Demandeur d<br>Civilité M. Nom Prénom<br>Adresse M. I<br>21 RUE LOUIS PASTEUR<br>5:<br>Courriel | d'Emploi                                                 | Ide<br>Zone géogra<br>Téle | entifiant 0362240P<br>aphique PAYS DU I<br>éphone | NORD                             |
|----------------------------------------------------------------------------------------------------|----------------------------------------------------------------------------------------------------|----------------------------------------------------------|----------------------------|---------------------------------------------------|----------------------------------|
| Parcours de formation DE                                                                                                    | 1 session de formation trouvée                                                                                             |                                                          |                            | 🖳 Exporter to                                     | out le tableau                   |
| L Devis AIF<br>L Bilan de fin de formation                                                                                                    | Intitulé de la formation                                                                                                   | Période 🗘 RDV 🗘                                          | Fiche                      | Statut 🗘                                          | Certificat                       |
|                                                                                                    | <u>Titre professionnel agent(e) de</u> <u>restauration</u>                                                                 | 06/12/2021                                               | regionale                  | Inscrit                                           | 2                                |
|                                                                                                    |                                                                                                    |                                                          |                            |                                                   |                                  |
|                                                                                                    | Gérer absence/abandon Gérer le                                                                                             | 3<br>s interruptions) Gérer F                            | PIF                        | Précédente Page                                   | v<br>≥ 1/1 Suivante ≥            |
| 1 Depuis le parcours<br>de besoin le PIF po                                                                                                    | Gérer absence/abandon Gérer le<br>Gérer le<br>Gérer le<br>Gérer le<br>Gérer le<br>Gérer le<br>Gérer le<br>Gérer le         | 3<br>s interruptions Gérer F<br>d'emploi recher<br>ée. 2 | rché, vous                 | Précédente Page                                   | ₂ 1/1 Suivante ≥<br>uster en cas |

| VI                                                                                                    | Plan individuel de formation - DE [0 N                                                                                                    |                            |
|----------------------------------------------------------------------------------------------------|----------------------------------------------------------------------------------------------------|----------------------------|
|                                                                                                    | Caractéristiques de la session de formation conventionnée Pôle emploi                                                                                                    | quer                       |
| <ul> <li>Informations prestataire</li> <li>Tableaux de bords</li> <li>DE inscrits sur plans de formation sans référencement</li> <li>Offre de services</li> <li>Parcours de formation DE</li> </ul> | Chaix du financement:       41C26       6 - AFC POLE EMPLOI - marchés de formation 2019         Initiulé de la formation:       Titre         Objectif de la formation:       A - Certification         Nombres de places achetées:       10         Nombres de places achetées:       10         Date de début de la sessions:       06/12/2021         Date de fin de la session:       10/05/2022 | Aide                       |
| L Devis AIF<br>L Bilan de fin de formation                                                                                                    | Caractéristiques du plan individuel de formation<br>* O Parcours individualisé  Parcours individualisé approfondi<br>* Date de début du plan de formation: 06/12/2021  * Date de fin du plan de formation: 10/05/2022<br>Séquences du plan                                                                                                    | quer                       |
| <ul> <li>Rechercher formation</li> <li><u>Gérer DE</u></li> </ul>                                                                                                    | *Formation professionnelle:       480       heures         Formation en situation de travail en entreprise:       105       heures         *Remise à niveau:       21       heures         Appui à la recherche d'emploi:       14       heures         Coaching:       heures       heures                                                                                                    |                            |
|                                                                                                    | Soutien personnaise.                                                                                                    | <u>Aide</u><br><u>Aide</u> |
|                                                                                                    | S Retour vers la page précédente                                                                                                    | jistrer                    |

#### 1 Le PIF initial est restitué.

- Vous pouvez modifier directement dans les champs; le type de parcours, les volumes horaires des séquences et l'intensité hebdomadaire jusqu'à la saisie de l'attestation d'entrée en stage (AES).
- Entre le J+15 (date de génération du bon de commande) et le mi-parcours seuls les volumes horaires peuvent être reventilés entre les différentes séquences.
- > Après le mi-parcours plus aucune modification du PIF n'est possible.

|                                    | Caracteristiques de la session de formation conventionnee Pole empioi                                  |
|------------------------------------|----------------------------------------------------------------------------------------------------|
| Tableaux de borde                  | Choix du financement: 41C26 6 - AFC POLE EMPLOI - marchés de formation 2019                            |
| DE inscrits sur plans de formation |                                                                                                    |
| sans référencement                 | Objectif de la formation: A - Certification                                                            |
| Goffre de services                 | Nombres de places achetées: 10 Nombres de places disponibles: 7 Durée totale de la session: 700 ? Aide |
| Parcours de formation DE           | Date de début de la sessions:06/12/2021Date de fin de la session:10/05/2022                            |
| ⊐ 0: IN ▶                          |                                                                                                    |
| L Devis AIF                        | Caractéristiques du plan individuel de formation                                                       |
| L Bilan de fin de formation        | * Derecure individualicé                                                                               |
|                                    |                                                                                                    |
|                                    | *Date de début du plan de formation: 06/12/2021 🖬 *Date de fin du plan de formation: 10/05/2022 🗔      |
| iste des actes métier              | Séquences du plan                                                                                      |
| Rechercher formation               | *Formation professionnelle:                                                                            |
| Gérer DE                           | Formation en situation de travail en entreprise:                                                       |
|                                    | *Remise à aiveaux                                                                                      |
|                                    | heures                                                                                                 |
|                                    | Appula la recherche d'emploi:                                                                          |
|                                    | Coaching: heures                                                                                       |
|                                    | Soutien personnalisé: heures                                                                           |
|                                    | Séance formation innovante: 27 heures ? <u>Aide</u>                                                    |
|                                    | Durée totale du plan de formation:                                                                     |
|                                    | UZU neures Decentration pu neures                                                                      |
|                                    |                                                                                                    |
|                                    |                                                                                                    |
|                                    |                                                                                                    |
|                                    | 3                                                                                                    |
|                                    |                                                                                                    |
|                                    | <u>Retour vers la page précédente</u> Enregistr                                                        |

**1** 7 heures d'ARE

e

pôle emplo

7 heures de Séance formative innovant

#### **3** Vous enregistrez le PIF ajusté.

| v                                                                                                    | Plan individuel de formation - DE [0 N                                                                                                    |                                |
|----------------------------------------------------------------------------------------------------|----------------------------------------------------------------------------------------------------|--------------------------------|
| Informations prestataire                                                                                 | Caractéristiques de la session de formation conventionnée Pôle emploi                                                                                                    | Masquer                        |
| Tableaux de bords     DE inscrits sur plans de formation     sans référencement                          | Choix du financement:     41C26     6 - AFC POLE EMPLOI - marches de formation 2019       Intitulé de la formation:     Titre       Objectif de la formation:     A - Certification                                                                                                    |                                |
| Offre de services     Parcours de formation DE     O     N                                               | Nombres de places achetées:       10       Nombres de places disponibles:       7       Durée totale de la session:         Date de début de la sessions:       06/12/2021       Date de fin de la session:       10/05/2022                                                                                                    | 700 <b>?</b> <u>Aide</u>       |
| L Devis AIF<br>L Bilan de fin de formation<br>Liste des actes métier<br>Rechercher formation<br>Gérer DE | Caractéristiques du plan individuel de formation  * Parcours individualisé  Parcours individualisé approfondi  * Date de début du plan de formation: 06/12/2021  * Date de fin du plan de formation: 10/05/2022 Séquences du plan  * Formation professionnelle: 180 beurge For Demande de confirmation  * Vous effectuez une mise à jour sur ce(s) DE : confirmez-vous votre saisie ?  Api Co Sequences du plan | Masquer                        |
|                                                                                                    | Séânce rormation innovante. / heures<br>Durée totale du plan de formation: 620 heures *Durée hebdomadaire: 30 heures                                                                                                    | ? <u>Aide</u><br>? <u>Aide</u> |
|                                                                                                    | Retour vers la page précédente                                                                                                    | Enregistrer                    |

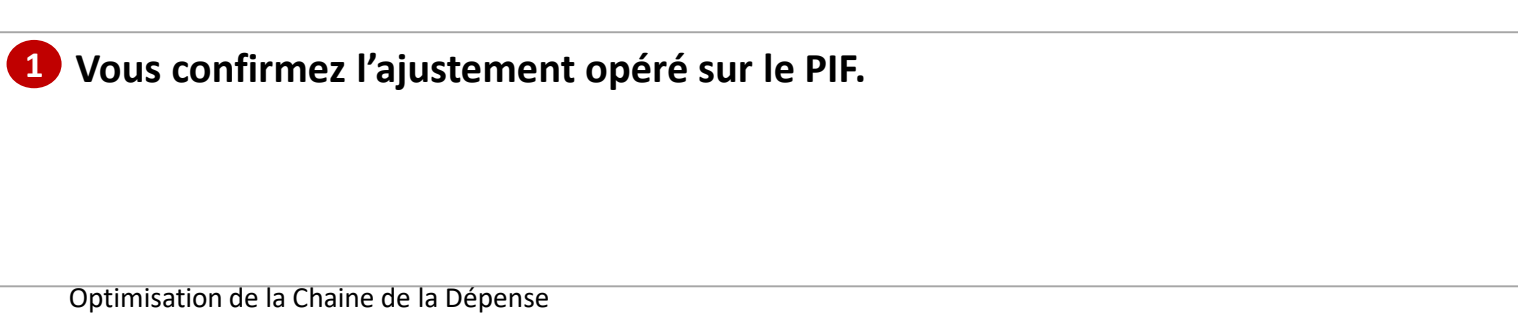

e

| V       Plan individuel de formation - DE [0       N         Informations prestataire       Tableaux de bords       Caractéristiques de la session de formation conventionnée Pôle emploi       Image: Convention of the services         DE inscrits sur plans de formation sans référencement       Objectif de la formation: Titre       Objectif de la formation: Titre         Objectif de la formation DE       Intitulé de la formation: A - Certification       Nombres de places achetées: 10       Nombres de places disponibles: 7       Durée totale de la session: 2007         I Devis AFF       I Blan de fin de formation       Plan intial       Plan intial       Plan intial         Type de parcours:       individualisé approfondi       Parcours individualisé @ Parcours individualisé @ Parcours individualise                                                                                                    |            |
|----------------------------------------------------------------------------------------------------|------------|
| Caractéristiques de la session de formation conventionnée Pôle emploi Caractéristiques de la session de formation conventionnée Pôle emploi Choix du financement: 41C26 6 - AFC POLE EMPLOI - marchés de formation 2019 Initiulé de la formation: Titre Objectif de la formation: Titre Objectif de la formation: A - Certification Nombres de places achetées: 10 Nombres de places disponibles: 7 Durée totale de la session: 2007 Date de fin de la session: 06/12/2021 Date de fin de la session: 10/05/2022 Caractéristiques du plan individuel de formation I Devis AF I Blan de fin de formation Caractéristiques du plan individuel de formation Caractéristiques du plan de formation: 06/12/2021 Date de début du plan de formation: 06/12/2021 Date de début du plan de formation: 06/12/2021 Date de début du plan de formation: 06/12/2021 Date de début du plan de formation: 06/12/2021 Date de fin du plan de formation: 06/12/2021 Date de fin du plan de formation: 06/12/2021 Date de fin du plan de formation: 06/12/2021 Date de fin du plan de formation: 06/12/2021 Date de fin du plan de formation: 06/12/2021 Date de fin du plan de formation: 06/12/2021 Date de fin du plan de formation: 06/12/2021 Date de fin du plan de formation: 06/12/2021 Date de fin du plan de formation: 06/12/2021 Date de fin du plan de formation: 06/12/2021 Date de fin du plan de formation: 06/12/2021 Coracting: 0 heures Remise à niveau: 21 heures Apui à la recherche d'emploi: 14 heures Seance formation innovante: 0 heures Seance formation innovante: 0 heures Seance formation innovante: 0 heures Seance formation innovante: 0 heures Durée totale du plan de formation: 620 heures Durée hebdomadaire: 30 heures Durée hebdomadaire: 30 heures Conching: 0 heures Conching: 0 heur   |            |
| <ul> <li>Informations prestataire</li> <li>The add the function of the formation of the formation innovante: The form</li></ul> |            |
| L Devis AIF L Bilan de fin de formation Plan initial Type de parcours: Date de début du plan de formation: Gérer DE Caractéristiques du plan individuel de formation: Gérer DE Caractéristiques du plan individuel de formation: Date de début du plan de formation: Date de fin du plan de formation: Date de fin du pl   | Masquer    |
| 1 Bilan de fin de formation       Plan initial       Plan initial         Type de parcours:       individualisé approfondi       Parcours individualisé (Parcours individualisé approfondi         Bate de début du plan de formation:       06/12/2021       Date de début du plan de formation:       06/12/2021         Date de fin du plan de formation:       00/05/2022       "Date de fin du plan de formation:       10/05/2022         Formation professionnelle:       480 heures       "Formation professionnelle:       480 heures         Formation en situation de travail en entreprise:       nures       105 heures       Formation en situation de travail en entreprise:         Remise à niveau:       21 heures       "Remise à niveau:       21 heures         Appui à la recherche d'emploi:       14 heures       Appui à la recherche d'emploi:       neures         Soutien personnalisé:       0 heures       Soutien personnalisé:       heures         Seance formation innovante:       0 heures       Séance formation innovante:       heures         Durée totale du plan de formation:       620 heures       Durée totale du plan de formation:       620 heures         Durée hebdomadaire:       30 heures       "Durée hebdomadaire:       30 heures                                                                                                    | Masquer    |
| Plan initial       Plan ajusté         Type de parcours:       individualisé<br>approfondi<br>approfondi       *O Parcours individualisé () Parcours individualisé approfondi         Rechercher formation       Date de début du plan de formation:       06/12/2021       *Date de début du plan de formation:       06/12/2021       *Date de début du plan de formation:       06/12/2021       *Date de début du plan de formation:       00/05/2022       *Date de fin du plan de formation:       10/05/2022       *Date de fin du plan de formation:       10/05/2022       *Date de fin du plan de formation:                                                                                                    | 3          |
| Type de parcours:       individualise<br>approfondi<br>Bate de début du plan de formation:       Parcours individualisé @ Parcours individualisé approfondi<br>"Date de début du plan de formation:         Date de début du plan de formation:       06/12/2021       Date de début du plan de formation:       06/12/2021       Date de début du plan de formation:       06/12/2021       Date de début du plan de formation:       06/12/2021       Date de fin du plan de formation:       00/05/2022       Date de fin du plan de formation:       00/05/2022       Date de fin du plan de formation:       00/05/2022       Date de fin du plan de formation:       00/05/2022       Date de fin du plan de formation:       00/05/2022       Date de fin du plan de formation:       00/05/2022       Date de fin du plan de formation:       00/05/2022       Date de fin du plan de formation:       00/05/2022       Date de fin du plan de formation:       00/05/2022       Date de fin du plan de formation:       00/05/2022       Date de fin du plan de formation:       00/05/2022       Date de fin du plan de formation:       00/05/2022       Date de fin du plan de formation:       00/05/2022       To bate de fin du plan de formation:       00/05/2022       To bate de fin du plan de formation:       00/05/2022       To bate de fin du plan de formation:       00/05/2022       To bate de fin du plan de formation:       00/05/2022       To bate de fin du plan de formation:       00/05/2022       To bate de fin du plan de formation:       00/05/2022       To bate de fin du plan de                                                                                                    | _          |
| Rechercher formation       Date de début du plan de formation:       06/12/2021       *Date de début du plan de formation:       06/12/2021       Image: Construction of the construction of the construction of t                                                                               | fondi      |
| Date de fin du plan de formation:       10/05/2022       ** Date de fin du plan de formation:       10/05/2022       Image: Seiger DE         Sérer DE       Formation professionnelle:       480 heures       *Formation professionnelle:       480 heures         Formation en situation de travail en entreprise:       105 heures       Formation en situation de travail en entreprise:       105 heures         Remise à niveau:       21 heures       *Remise à niveau:       21 heures         Appui à la recherche d'emploi:       14 heures       Appui à la recherche d'emploi:       7 heures         Coaching:       0 heures       Coaching:       heures         Soutien personnalisé:       0 heures       Soutien personnalisé:       heures         Durée totale du plan de formation:       620 heures       Durée totale du plan de formation:       620 heures         Durée hebdomadaire:       30 heures       *Durée hebdomadaire:       30 heures                                                                                                    |            |
| Formation professionnelle:480 heures*Formation professionnelle:480 heuresFormation en situation de travail en<br>entreprise:105 heuresFormation en situation de travail en<br>entreprise:105 heuresRemise à niveau:21 heures*Remise à niveau:21 heuresAppui à la recherche d'emploi:14 heuresAppui à la recherche d'emploi:7 heuresCoaching:0 heuresCoaching:0 heuresSoutien personnalisé:0 heuresSoutien personnalisé:heuresDurée totale du plan de formation:620 heuresDurée totale du plan de formation:620 heuresDurée hebdomadaire:30 heures30 heures30 heures                                                                                                    | l l        |
| Formation en situation de travail en<br>entreprise:105 heuresFormation en situation de travail en<br>entreprise:105 heuresRemise à niveau:21 heures*Remise à niveau:21 heuresAppui à la recherche d'emploi:14 heuresAppui à la recherche d'emploi:7 heuresCoaching:0 heuresCoaching:heuresSoutien personnalisé:0 heuresSoutien personnalisé:heuresSéance formation innovante:0 heuresSéance formation innovante:7 heuresDurée totale du plan de formation:620 heuresDurée totale du plan de formation:620 heuresDurée hebdomadaire:30 heures30 heures30 heures                                                                                                    |            |
| Remise à niveau:21 heures*Remise à niveau:21 heuresAppui à la recherche d'emploi:14 heuresAppui à la recherche d'emploi:7 heuresCoaching:0 heuresCoaching:heuresSoutien personnalisé:0 heuresSoutien personnalisé:heuresSéance formation innovante:0 heuresSéance formation innovante:7 heuresDurée totale du plan de formation:620 heuresDurée hebdomadaire:30 heures                                                                                                    |            |
| Appui à la recherche d'emploi:14 heuresAppui à la recherche d'emploi:7heuresCoaching:0 heuresCoaching:heuresSoutien personnalisé:0 heuresSoutien personnalisé:heuresSéance formation innovante:0 heuresSéance formation innovante:7heuresDurée totale du plan de formation:620 heuresDurée totale du plan de formation:620 heures30heures                                                                                                    |            |
| Coaching:0 heuresCoaching:heuresSoutien personnalisé:0 heuresSoutien personnalisé:heuresSéance formation innovante:0 heuresSéance formation innovante:7 heuresDurée totale du plan de formation:620 heuresDurée totale du plan de formation:620 heuresDurée hebdomadaire:30 heuresDurée hebdomadaire:30 heures                                                                                                    |            |
| Soutien personnalisé:0 heuresSoutien personnalisé:heuresSéance formation innovante:0 heuresSéance formation innovante:7Durée totale du plan de formation:620 heuresDurée totale du plan de formation:620 heuresDurée hebdomadaire:30 heures*Durée hebdomadaire:30 heures                                                                                                    |            |
| Séance formation innovante:0 heuresSéance formation innovante:7 heuresDurée totale du plan de formation:620 heuresDurée totale du plan de formation:620 heuresDurée hebdomadaire:30 heures*Durée hebdomadaire:30 heures                                                                                                    |            |
| Durée totale du plan de formation:620 heuresDurée totale du plan de formation:620 heuresDurée hebdomadaire:30 heures*Durée hebdomadaire:30 heures                                                                                                    | ? Aide     |
| Durée hebdomadaire: 30 heures *Durée hebdomadaire: 30 heures                                                                                                    |            |
|                                                                                                    | ? Aide     |
|                                                                                                    |            |
| Retour vers la page précédente                                                                                                    | Enregistre |
| Vous visualisez un message de confirmation de la modification du PIF.                                                                                                    |            |

pôle em

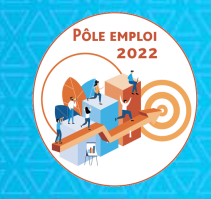

### Blocage de la création d'une DSF sur une convention ESF de moins de 6 inscrits dans KAIROS NG

#### IMPOSSIBILITÉ DE SAISIR UNE DSF SUR UNE CONVENTION ESF DE MOINS DE 6 INSCRITS KAIROS

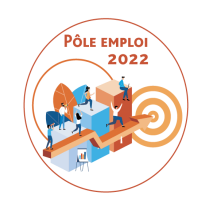

Les conventions de moins de 6 inscrits ne sont pas autorisées par le Contrat des marchés.

Aucun bon de commande n'est donc généré pour des conventions de moins de 6 inscrits. Ces conventions doivent être annulées. Les demandeurs d'emploi doivent être repositionnés sur une autre session.

Pour compléter ces mesures, il est désormais impossible de saisir une demande de service fait pour de telles conventions.

#### Blocage de la création d'une DSF sur une convention ESF de moins de 6 inscrits dans KAIROS NG

 Pour une convention AFC marché 2019 / Num en ESF, s'il y a moins de 6 inscrits au moment du figeage 1, aucun bon de commande n'est généré et restitué dans KAIROS V4.

3 Si vous tentez de créer une DSF, vous serez bloqué avec affichage du message « Moins de 6 demandeurs d'emploi sont inscrits sur cette convention ».

| emploi KAIROS                                   |                                                                                                |                                                   |                        |             |                 |              |                    |             | <u>Portail e</u> |
|-------------------------------------------------|------------------------------------------------------------------------------------------------|---------------------------------------------------|------------------------|-------------|-----------------|--------------|--------------------|-------------|------------------|
|                                                 |                                                                                                |                                                   |                        |             |                 |              |                    |             |                  |
|                                                 | Form                                                                                           | ation du 24/1                                     | 2/2021 au 18/          | 03/202      | 2               |              |                    |             |                  |
|                                                 |                                                                                                |                                                   |                        |             |                 |              |                    |             |                  |
| Informations prestataire                        | Synthè                                                                                         | <u>se</u> \ <u>Détail</u> \ <u>(</u>              | Contacts et Lieux \ F  | inancemen   | t <u>Inform</u> | nation(s) co | llective(s) \ RD   | V individue | <u>:l(s)</u>     |
| Tableaux de bords                               | Eliail                                                                                         | Eliaibilité CPE                                   |                        |             |                 |              |                    |             |                  |
| DE inscrits sur plans de formation              | Light                                                                                          |                                                   |                        |             | PIC : No        | n renseig    | né                 |             | -                |
| sans référencement                              | Sessi                                                                                          | on de formation non                               | éligible au 'CPF'      |             | Origine : CA    | RIF          |                    |             |                  |
| Offre de services                               |                                                                                                |                                                   |                        |             |                 |              |                    |             |                  |
| s1                                              | Ses                                                                                            | sion 41N262445562                                 |                        |             |                 |              |                    | 1 finance   | ements           |
| L Inscrits en infocoll                          |                                                                                                |                                                   |                        | Places      |                 | AIS          | Frais restant à la | a charge    | 4414             |
| L Inscrits en RDV individuel                    | Organisme financeur Places ALS Frais restant a la charge<br>achetées enregistrées du stagiaire |                                                   |                        |             | re              |              |                    |             |                  |
| >                                               |                                                                                                | Conseil Régional         12         0         0 € |                        |             | A 1             |              |                    |             |                  |
|                                                 |                                                                                                |                                                   |                        |             |                 |              |                    |             |                  |
| ste des actes métier                            |                                                                                                |                                                   |                        |             |                 |              |                    |             | ~                |
| Rechercher formation                            | <                                                                                              |                                                   |                        |             |                 |              |                    |             | >                |
| Saisir une période                              |                                                                                                |                                                   |                        |             |                 |              |                    |             |                  |
| Gérer les Info coll                             |                                                                                                |                                                   |                        |             |                 |              |                    |             |                  |
| Gérer les RDV individuels<br>Gérer les inscrits | Con                                                                                            | ventions rattachées                               |                        |             |                 |              | 3 conve            | ntions ratt | achées           |
| Serer DE                                        |                                                                                                | N° 🔨                                              | Diana shifala (        |             | . ^             | Places       | A Places A         | AIS         | ~                |
|                                                 |                                                                                                | convention 🞽                                      | Dispositir de f        | inancemen   | τ ~             | achetée      | s 🎽 disponibles    | enregist    | rées             |
|                                                 |                                                                                                | 41C31B001773                                      | AFC POL                | E EMPLOI    |                 | 12           | 0                  |             | ^                |
|                                                 |                                                                                                | 41C49B006256                                      | AFC POL                | E EMPLOI    |                 | 9            | 0                  | 9           |                  |
|                                                 | -                                                                                              | 41C49B006245                                      | AFC POL                | E EMPLOI    |                 | 2            | 0                  | 2           |                  |
|                                                 | Ass                                                                                            | iduité du mois de Ja                              | nvier 2022 A traiter   |             |                 |              |                    |             |                  |
|                                                 | :                                                                                              |                                                   |                        |             |                 |              |                    | 2           |                  |
|                                                 |                                                                                                | Coord                                             | onnées du correspondar | t Pôle empl | oi de la conve  | ention       |                    |             | /                |

| <b>Kairos</b>          | e pôle er | nploi                                                                  |
|------------------------|-----------|------------------------------------------------------------------------|
| Accueil                |           |                                                                        |
| Catalogue de formation | ~         | < RETOUR                                                               |
| Rendez-vous            | ~         | CRÉER UNE DEMANDE                                                      |
| Devis AFPR / POEI      | ~         |                                                                        |
| Facturation            | ^         | Saisir le numéro de convention                                         |
| Gestion des livrables  |           | 41c49b006245<br>Moins de 6 demandeurs d'emploi sont inscrits sur cette |
| Prime de satisfaction  |           | Convention                                                             |
| Gestion des IBAN       |           |                                                                        |

### RETOUR SUR LE CONTRÔLE A POSTERIORI DES FEUILLES DE PRÉSENCE

#### **CONTENU DES CONTRÔLES A POSTERIORI**

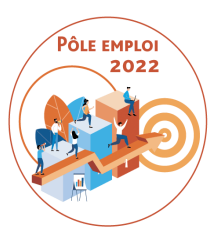

Suite à:

-d'un **ordre de service** concernant la mise en œuvre d'un contrôle a posteriori des feuilles de présence

-et de son **annexe présentant le modèle de feuille de présence** à utiliser (accompagné d'un mode opératoire).

A eu lieu un contrôle a posteriori des feuilles de présence pour certains d'entre vous.

Le contrôle a posteriori des feuilles de présence vise à contrôler que les émargements des stagiaires (ou autre preuve de présence horaire dans le cas des parties de formation délivrées en distanciel) correspondent bien aux déclarations que vous avez faites dans vos demandes de service fait validées et payées par Pôle emploi.

Vous êtes notifiés à l'issue du contrôle en cas de recouvrement d'indus.

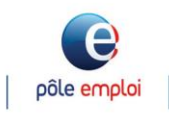

#### **CONTRÔLE A POSTERIORI DES FEUILLES DE PRESENCE** CONTENU DES CONTRÔLES A POSTERIORI

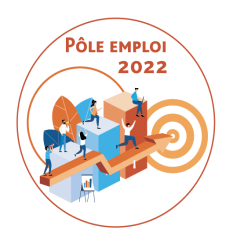

□ Contrôle 1: Contrôle a posteriori des feuilles de présence des services faits

- concerne les feuilles de présence de DSF intermédiaires (réouvertes ou non), DSF de solde ayant fait l'objet d'un SF et d'un paiement dans les 2 mois précédents le contrôle
- Démarrage en novembre/décembre 2021

□ Contrôle 2: Contrôle a posteriori des feuilles de présence liées au paiement du forfait COVID pour les AFC OCD

concerne les feuilles de présence liées à vos déclarations d'heures en présentiel faites dans le formulaire ad'hoc pour des conventions dont la facture de solde a été payée dans le trimestre précédent (démarrage: juillet 2021)

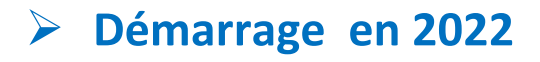

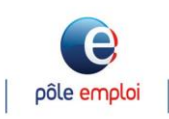

#### **BILAN DU PREMIER CONTRÔLE**

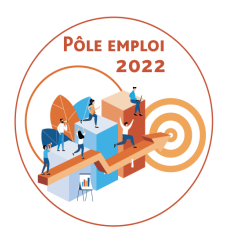

Vous devez utiliser impérativement le modèle de feuille de présence fournie en août/septembre 2021

- Certains états d'émargement ne comportaient pas les bonnes coordonnées de demandeurs d'emploi pour une session donnée (DE différents de ceux de la session, ID erroné)
- Vous avez 15 jours à compter de la date de la demande de PE pour fournir les feuilles de présence
   La fourniture des feuilles de présence est obligatoire

 Le recouvrement des indus est prévu par l'avenant au Contrat.
 Les heures déclarées comme étant réalisées et payées qui n'ont pas d'émargement ou de preuve de présence (pour les heures en distanciel) correspondant font l'objet d'un tropperçu.

L'envoi des feuilles de présence à Pôle emploi est obligatoire et se fait en une seule fois.

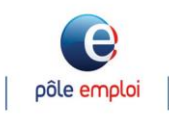

#### FEUILLE D'EMARGEMENT INDIVIDUELLE

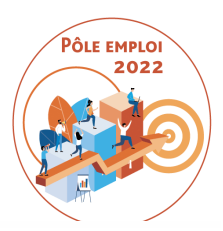

#### FEUILLE DE PRESENCE INDIVIDUELLE- Marchés AFC 2019 Pôle emploi 1/2

| N° marché AFC 2019 :       |
|----------------------------|
| N° convention :            |
| Intitulé de la formation : |
| Type de session : ESF      |
| Durée hebdomadaire : 30    |

N° BRS :

N° Bon de commande :

Dates de session : 31/05/21 au 30/07/21

Informations propres à l'OF

Stagiaire: ID Nom Prénom

÷

| Semaines          | Lundi            |                  | Mardi           |                 | Mercredi          |                 | Jeudi           |                 | Vendredi        |                 | Total heures<br>présence hebdo |
|-------------------|------------------|------------------|-----------------|-----------------|-------------------|-----------------|-----------------|-----------------|-----------------|-----------------|--------------------------------|
|                   | 9h 12h           | 13h30<br>16h30   | 9h 12h          | 13h30<br>16h30  | 9h 12h            | 13h30<br>16h30  | 9h 12h          | 13h30<br>16h30  | 9h 12h          | 13h30<br>16h30  |                                |
| Séquence *        | <mark>RAN</mark> | <mark>RAN</mark> | <mark>FP</mark> | <mark>FP</mark> | <mark>FP</mark>   | <mark>FP</mark> | <mark>FP</mark> | <mark>FP</mark> | <mark>FP</mark> | <mark>FP</mark> |                                |
| Du 31/05 au 04/06 | émargement       | émargement       | émargement      | émargement      | émargement        | émargement      | DIS             | DIS             | DIS             | DIS             | <mark>32</mark>                |
| Soutien/ Coaching | CO 1h            |                  | CO 1h S 1h      |                 | S <mark>1h</mark> |                 |                 |                 |                 |                 | 2                              |
| Séquence          |                  |                  |                 |                 |                   |                 |                 |                 |                 |                 |                                |
| Du 07/06 au 11/06 |                  |                  |                 |                 |                   |                 |                 |                 |                 |                 |                                |
| Soutien/ Coaching |                  |                  |                 | -               |                   |                 |                 |                 |                 |                 |                                |
| Séquence          |                  |                  |                 |                 |                   |                 |                 |                 |                 |                 |                                |
| Du au             |                  |                  |                 |                 |                   |                 |                 |                 |                 |                 |                                |
| Soutien/ Coaching |                  |                  |                 |                 |                   |                 |                 |                 |                 |                 |                                |
| Séquence          |                  |                  |                 |                 |                   |                 |                 |                 |                 |                 |                                |
| Du au             |                  |                  |                 |                 |                   |                 |                 |                 |                 |                 |                                |
| Soutien/ Coaching |                  |                  |                 |                 |                   |                 |                 |                 |                 |                 |                                |
| Séquence          |                  |                  |                 |                 |                   |                 |                 |                 |                 |                 |                                |
| Du au             |                  | -                |                 |                 |                   |                 |                 |                 |                 |                 |                                |
| Soutien/ Coaching |                  |                  |                 |                 |                   |                 |                 |                 |                 |                 |                                |

\*Code séquences : FP : Formation professionnelle / RAN : Remise à niveau : / SFI : Séance formative innovante / E : Formation en situation de travail en entreprise /S : Soutien personnalisé / CO : coaching/ TRE : Appui à la recherche d'emploi

\*\*Codes absences : ANJ : Absences non justifiées / AJ : Absences justifiées

#### FEUILLE D'EMARGEMENT INDIVIDUELLE

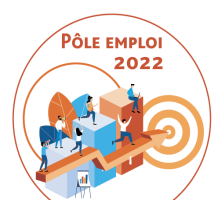

#### FEUILLE DE PRESENCE INDIVIDUELLE – Marchés AFC 2019 Pôle emploi 2/2

Stagiaire : ID Nom prénom

Convention :

dates session : 31/05/21 au 30/07/21

| Semaine                      | Lun. date  |                | Mardi <i>date</i> |                | Mercredi date  |                | Jeudi date     |                | Vendredi date  |                | Total heures<br>présence hebdo                      |
|------------------------------|------------|----------------|-------------------|----------------|----------------|----------------|----------------|----------------|----------------|----------------|-----------------------------------------------------|
|                              | 9h 12h     | 13h30<br>16h30 | 9h 12h            | 13h30<br>16h30 | 9h 12h         | 13h30<br>16h30 | 9h 12h         | 13h30<br>16h30 | 9h 12h         | 13h30<br>16h30 | (briefing 30mn compris)                             |
| Séquence                     |            |                |                   |                |                |                |                |                |                |                |                                                     |
| Du au                        |            |                |                   |                |                |                |                |                |                |                | Total heures facturables<br>soutien compris         |
| Soutien/ Coaching            |            |                |                   |                |                |                |                |                |                |                | Total heures non<br>facturables coaching<br>compris |
| Séquence                     |            |                |                   |                |                |                |                |                |                |                |                                                     |
| Du au                        |            | -              |                   |                |                |                |                | -              |                | -              |                                                     |
| Soutien/ Coaching            |            |                |                   |                |                |                |                |                |                |                |                                                     |
| Séquence                     |            |                |                   |                |                |                |                |                |                |                |                                                     |
| Du au                        |            |                |                   |                |                |                |                |                |                |                |                                                     |
| Soutien/ Coaching            |            |                |                   |                |                |                |                |                |                |                |                                                     |
| Séquence                     |            |                |                   |                |                |                |                |                |                |                |                                                     |
| Du au                        |            |                |                   |                |                |                |                |                |                |                |                                                     |
| Soutien/ Coaching            |            |                |                   |                |                |                |                |                |                |                |                                                     |
| Séquence                     |            |                |                   |                |                |                |                |                |                |                |                                                     |
| Du au                        |            |                |                   |                |                |                |                |                |                |                |                                                     |
| Soutien/ Coaching            |            |                |                   |                |                |                |                |                |                |                |                                                     |
| Total heures facturables     | 3          | 3              | 3                 | 4              | 3              | 4              | 3              | 3              | 3              | 3              | <mark>32</mark>                                     |
| Total heures non facturables |            | 1              |                   | 1              |                |                |                |                |                |                | 2                                                   |
| Nom formateur                | émargement | émargeme<br>nt | émargeme<br>nt    | émargeme<br>nt | émargeme<br>nt | émargeme<br>nt | émargeme<br>nt | émargement     | émargeme<br>nt | émargeme<br>nt |                                                     |

### POINT SUR LES TRAITEMENTS OCD

#### POINT SUR LES TRAITEMENTS OCD

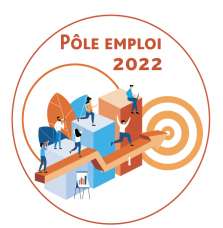

Notre DSI est en grande vigilance sur un certain nombre d'anomalies survenues dans le circuit OCD ces derniers mois. Vos signalements sont pris en compte et traités. Un grand nombre d'anomalies ont été corrigées. Certaines anomalies requièrent de l'investigation.

Pour assurer notre engagement d'évolution continue du circuit OCD que nous avions pris avec vous au démarrage du projet, nous allons mettre en œuvre à partir de mai /juin 2022 des open lab avec les gestionnaires de Pôle emploi et vous, organismes de formation pour recueillir vos remarques et vos demandes.

Au-delà du strict projet OCD, des éléments de simplification devraient vous être annoncés prochainement concernant le suivi de l'assiduité des demandeurs d'emploi en formation.

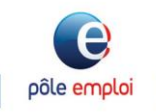

#### **POUR NOUS SIGNALER VOS IRRITANTS**

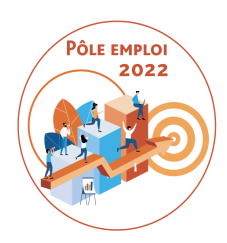

### Une boîte mail générique \*ODS DCT Marchés AFC 2019 <dctmarchesafc2019.00885@poleemploi.fr>

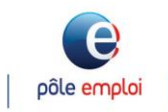

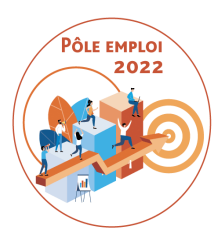

# Merci de votre attention

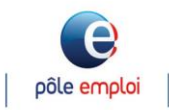